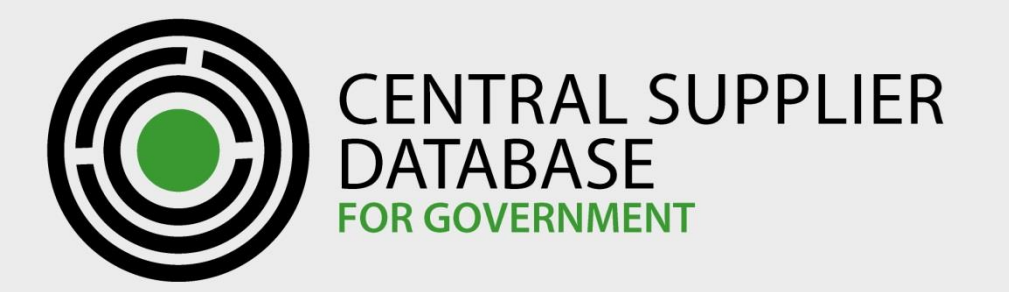

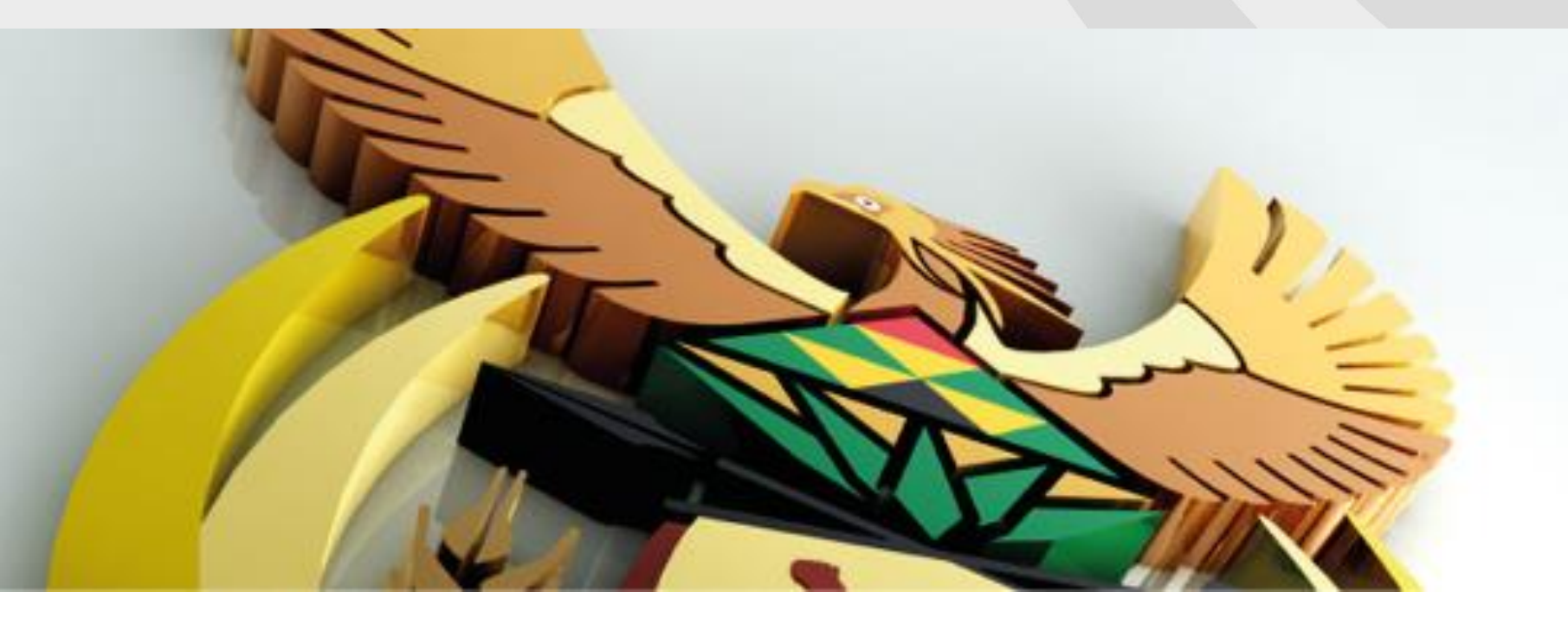

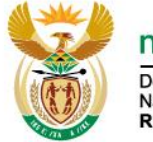

Department: National Treasury REPUBLIC OF SOUTH AFRICA

### **Central Supplier Database**

Supplier Registration Support and Training

### Housekeeping

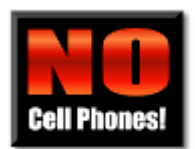

Cell phones on silent

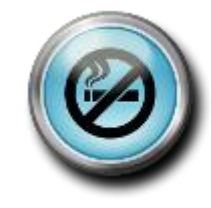

Designated smoking areas

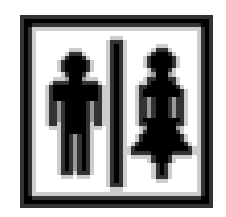

Restrooms

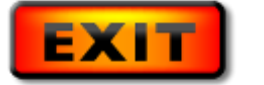

**Emergency exits** 

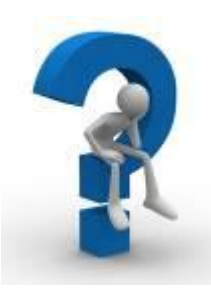

Questions

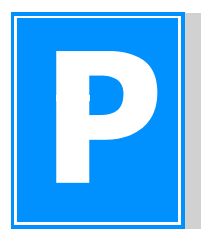

Parking lot

**CSD** Overview

# I have heard about the Central Supplier Database before today

### Background

### From the 2015 Budget Speech:

"....a central supplier database will be introduced. Suppliers will only be required to register once when they do business with the state. This will significantly reduce the administrative burden for business, especially small and medium-sized enterprises. The database will interface with SARS, the Companies and Intellectual Property Commission and the payroll system. It will electronically verify a supplier's tax and BEE status, and enable public sector officials doing business with the state to be identified. This intervention will also reduce the administrative burden for SCM practitioners and address many of the concerns raised by the Auditor-General every year."

### **CSD Project Phases**

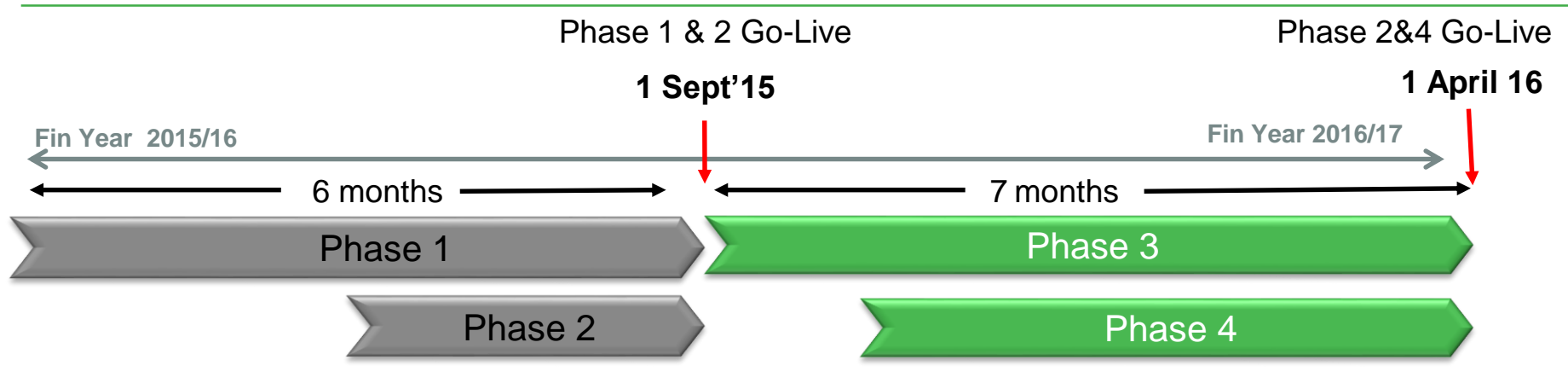

### Phase 1:

- Develop CSD
   Application and
   Supplier Self Registration
- Automated electronic Vetting – Primary Interfaces
  - Tax clearance verification (SARS)
  - Business registration verification (CIPC)
  - Bank account check digit verification

### Phase 2:

- Extend CSD application to include commodities
- Verify ID numbers of individuals
  - (Home Affairs)

### Phase 3:

- Automated electronic
   Vetting 2 Secondary
  - Bank account verification (BankServ / Safety Net)
  - Government employee verification (SARS)
- Capture B-BBEE and Quotation and bidding information

### Phase 4:

- Consumer Management to Suppliers
- Distribution of Supplier Information to subscribers

## **High Level Solution Overview**

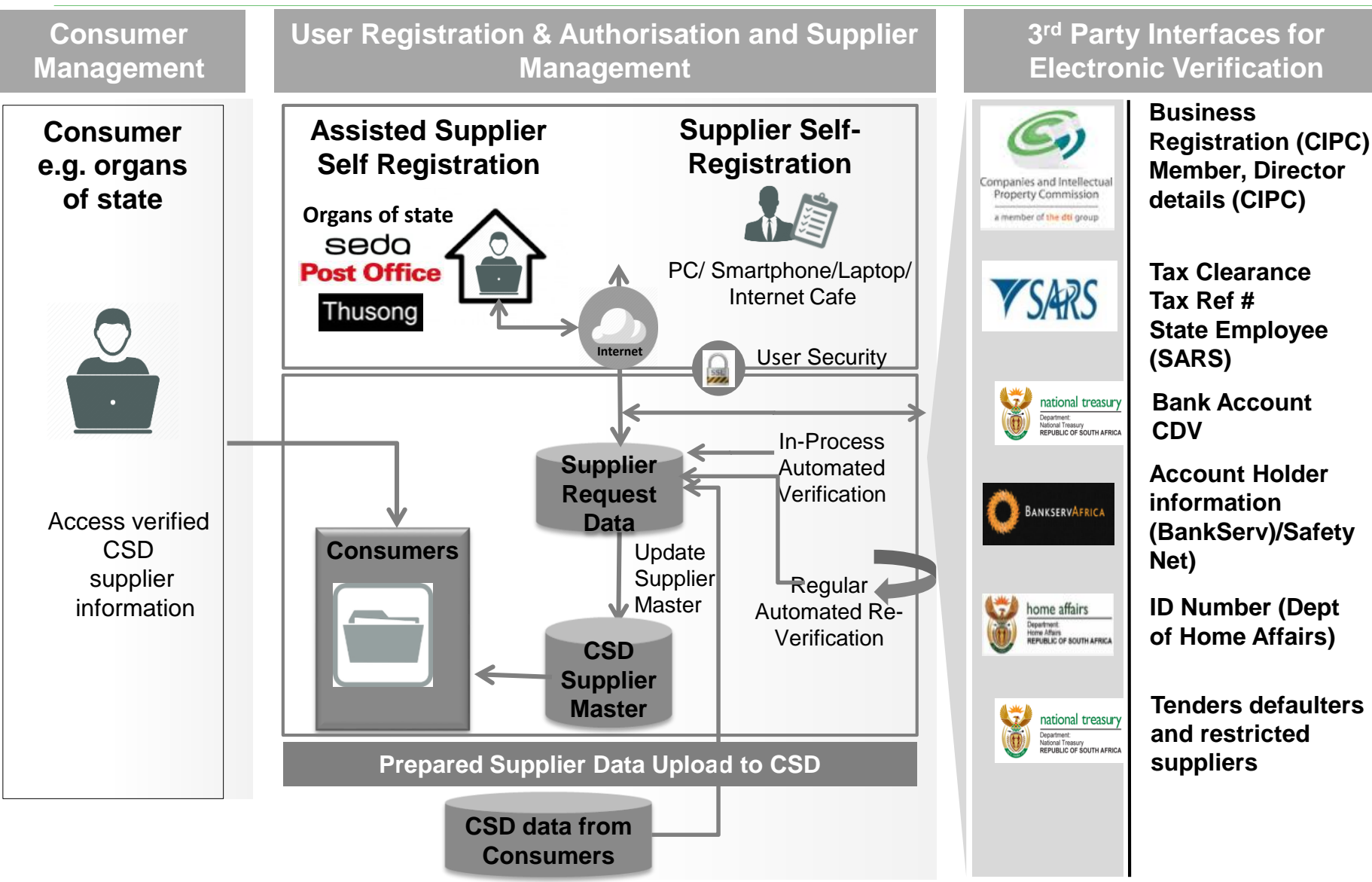

# How Will the Interim Parallel Registration Process Work?

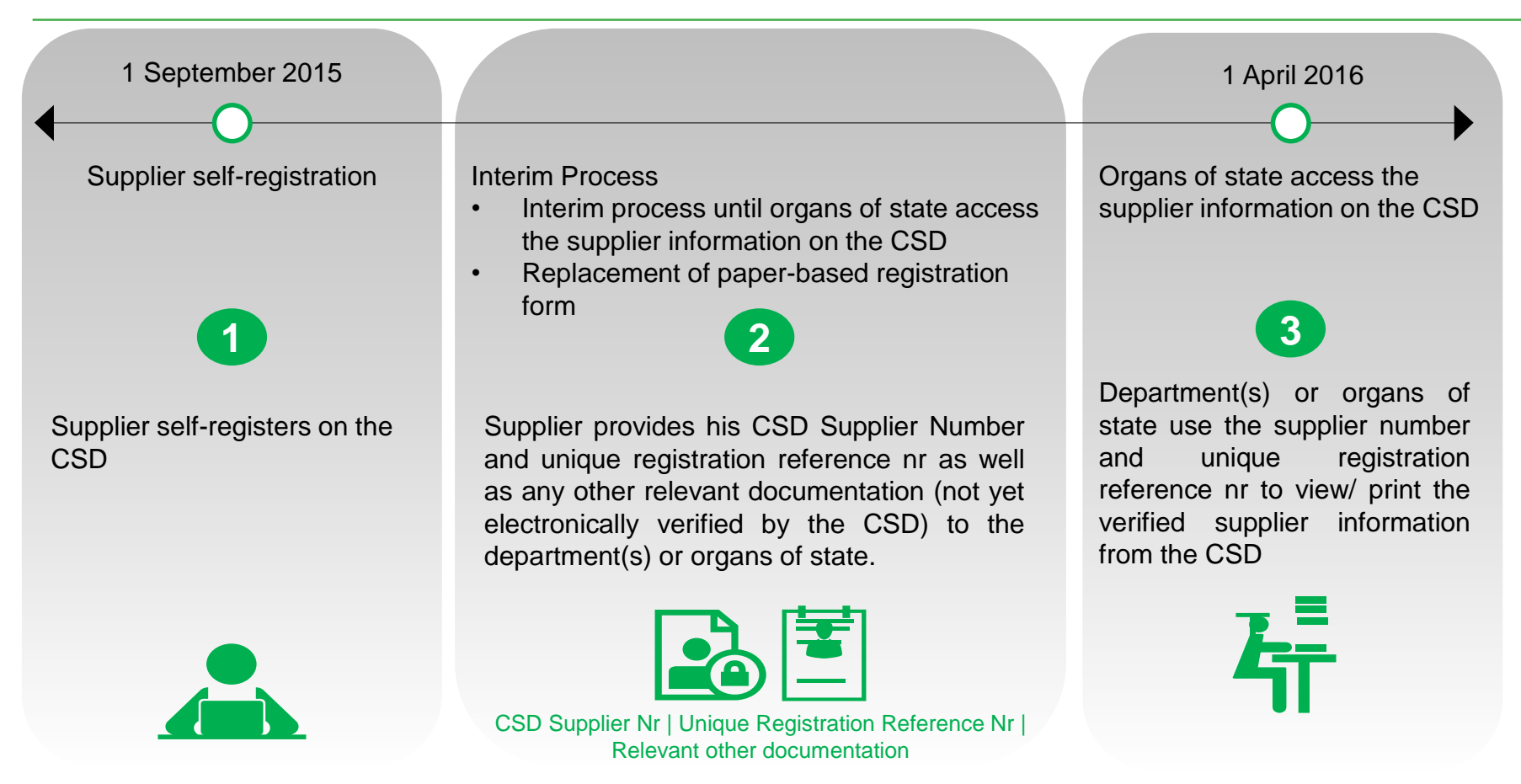

### Interim Benefits/ Reduced administrative burden

Supplier only captures registration information once (quality measures applied to ensure complete, accurate and up-to-date information) accessible by all spheres of government

In-process electronic verification (i.e. tax, business registration and bank account check-digit and branch information) and inprocess member/ director detail obtainment - no paper copies required = reduced fraud

### **Process Prior to 1 September 2015**

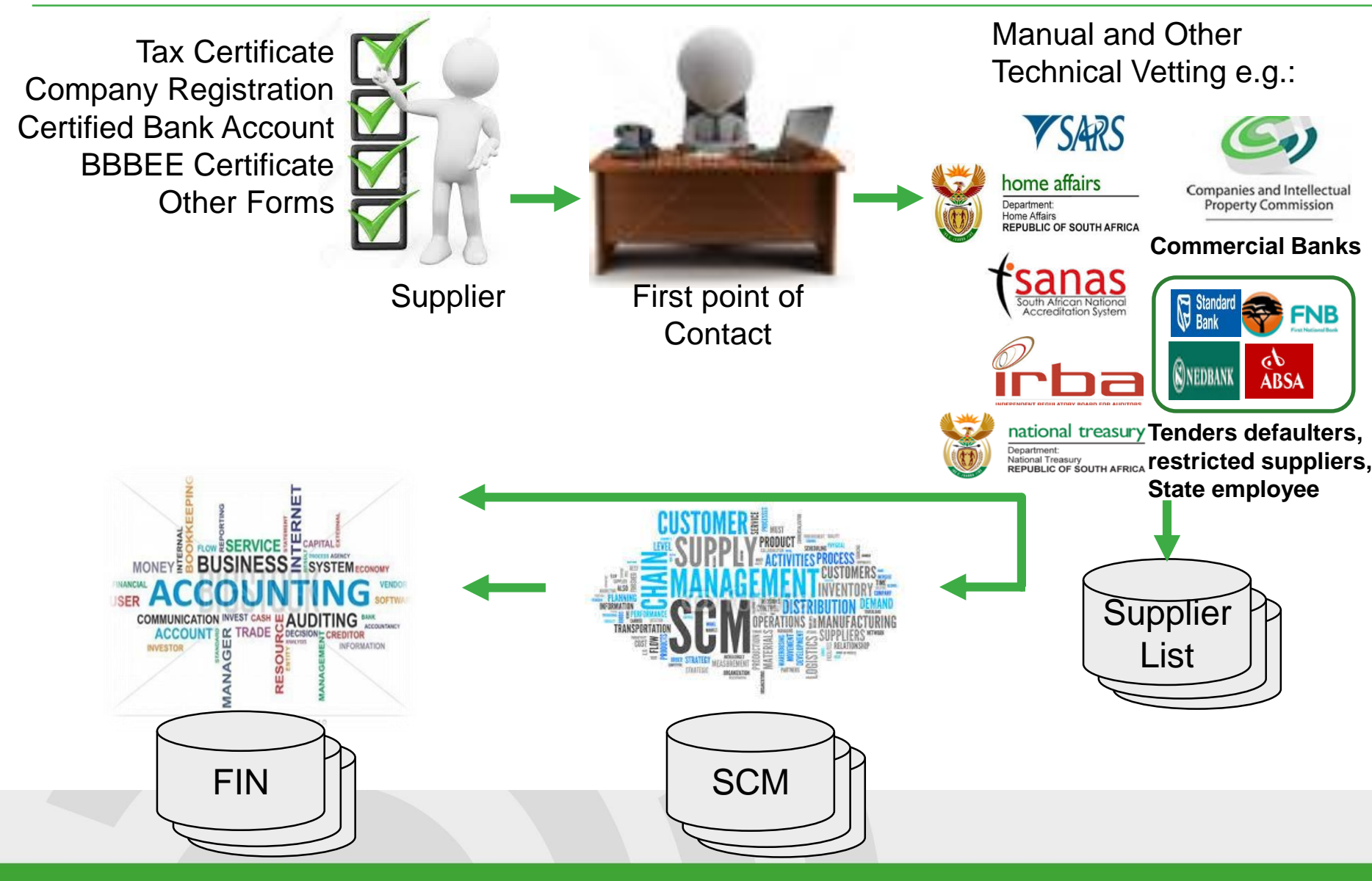

### Interim Process (1 September 2015 – 31 March 2016)

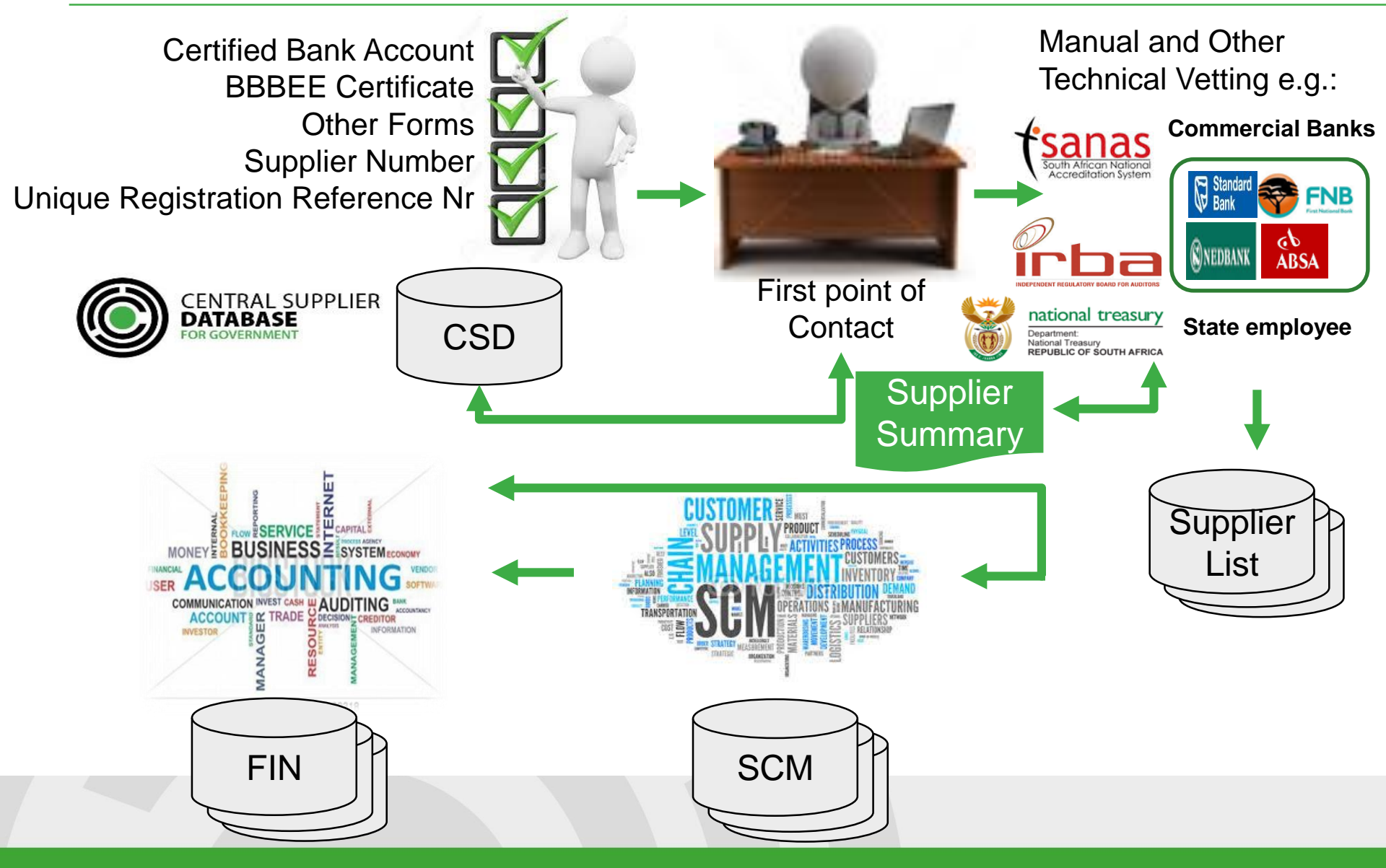

### **New Process (From 1 April 2016)**

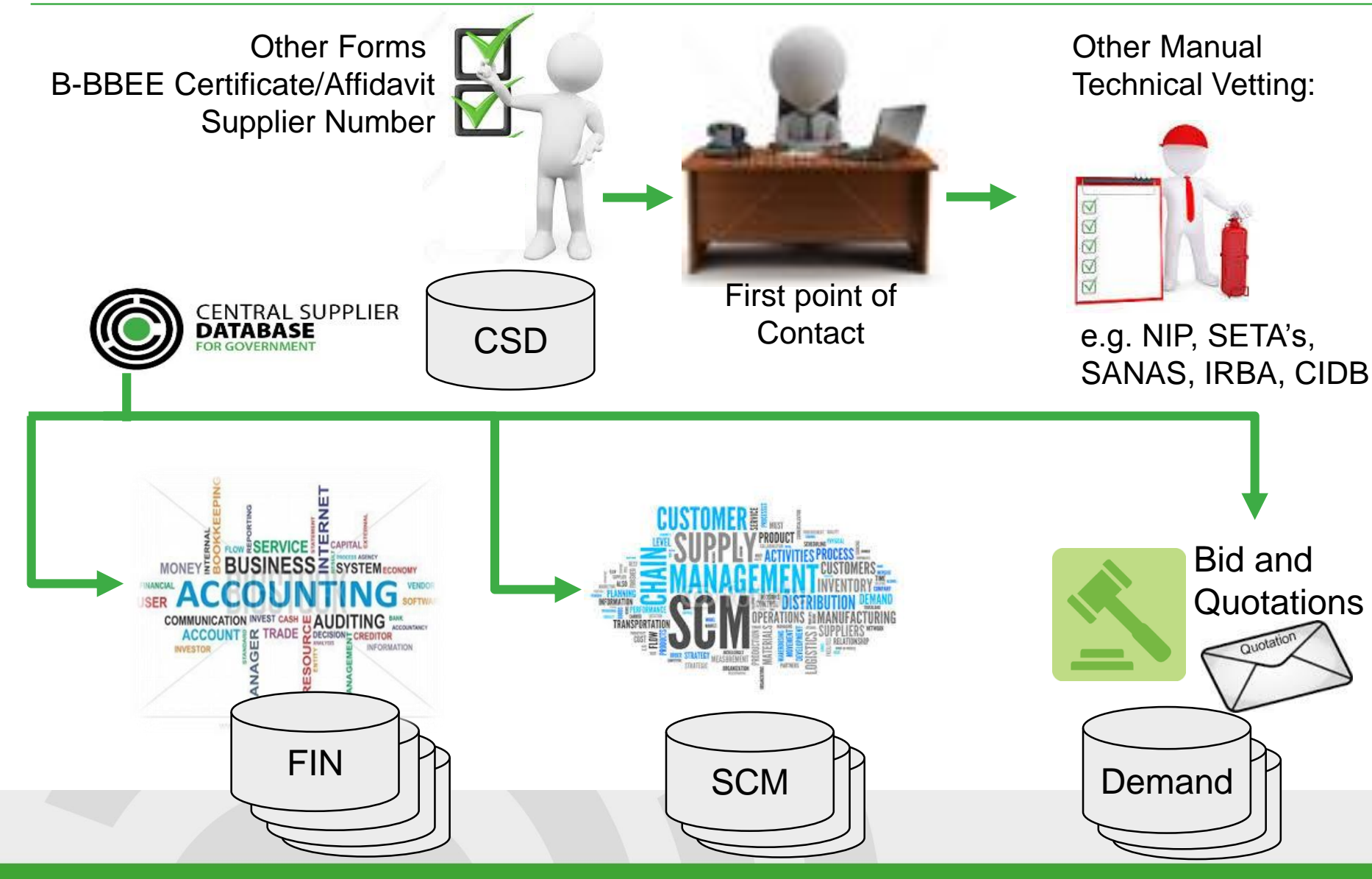

## **Supplier Self-Registration Process**

### **Users Registered**

|               | Us     | sers   |        |         |
|---------------|--------|--------|--------|---------|
| Province      | 14-Mar | 21-Mar | Growth | %Change |
| Western Cape  | 3124   | 3612   | 488    | 16%     |
| North West    | 3253   | 3958   | 705    | 22%     |
| Limpopo       | 6725   | 7339   | 614    | 9%      |
| Northern Cape | 790    | 895    | 105    | 13%     |
| Mpumalanga    | 3925   | 4323   | 398    | 10%     |
| KwaZulu-Natal | 4723   | 5494   | 771    | 16%     |
| Gauteng       | 15890  | 18104  | 2214   | 14%     |
| Free State    | 1572   | 1806   | 234    | 15%     |
| Eastern Cape  | 4317   | 5130   | 813    | 19%     |
| Unknown       | 77715  | 81080  | 3365   | 4%      |
| National      | 122034 | 131741 | 9707   | 8%      |

### **Suppliers Registered**

| Suppliers Registered |        |        |        |         |
|----------------------|--------|--------|--------|---------|
| Province             | 14-Mar | 21-Mar | Growth | %Change |
| Western Cape         | 2979   | 3481   | 502    | 17%     |
| North West           | 3467   | 4258   | 791    | 23%     |
| Limpopo              | 7817   | 8527   | 710    | 9%      |
| Northern Cape        | 793    | 902    | 109    | 14%     |
| Mpumalanga           | 4183   | 4615   | 432    | 10%     |
| KwaZulu-Natal        | 5178   | 6097   | 919    | 18%     |
| Gauteng              | 16088  | 18423  | 2335   | 15%     |
| Free State           | 1621   | 1855   | 234    | 14%     |
| Eastern Cape         | 4606   | 5519   | 913    | 20%     |
| National             | 46732  | 53677  | 6945   | 15%     |

### **Supplier Self-Registration Process**

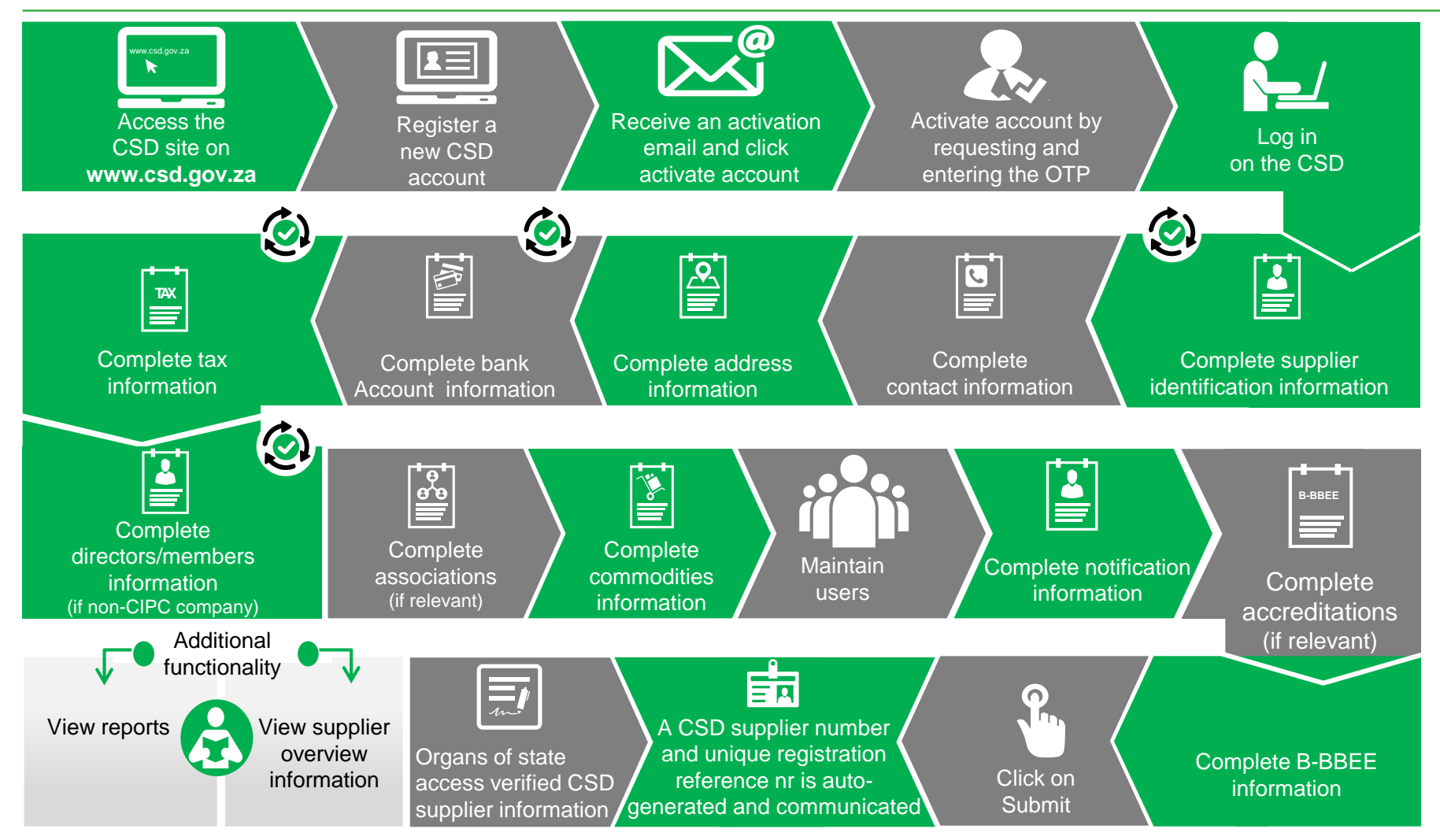

Auto verification of supplier information with SARS, CIPC etc.

## **Supplier Type Requirements**

| Supplier Type    | Supplier Sub-Type | Which ID type is<br>required from the<br>Supplier? | Which Tax number is required? |
|------------------|-------------------|----------------------------------------------------|-------------------------------|
|                  | INDIVIDUAL        | SA ID number or Foreign                            | Income Tax Reference          |
|                  |                   | ID number or Foreign                               | number if ID type is SA ID    |
|                  |                   | Passport number.                                   | number.                       |
| INDIVIDUAL       |                   | If a Foreign ID number or                          | PAYE Reference number         |
|                  |                   | Foreign Passport number                            | and VAT number is             |
|                  |                   | is provided, a Work                                | optional.                     |
|                  |                   | Permit number is                                   |                               |
|                  |                   | provided if applicable.                            |                               |
|                  |                   | Foreign Company                                    | Optional: PAYE                |
|                  |                   | Registration number or                             | Reference number or           |
| FOREIGN COMPANY  | FOREIGN COMPANY   | International Securities                           | VAT number or Income          |
|                  |                   | Identification Number                              | Tax Reference Number          |
|                  |                   | (ISIN).                                            |                               |
|                  |                   | SA Trust Registration                              | Income Tax Reference          |
| INTERVIVOS TRUST | INTERVIVOS TRUST  | number or Foreign Trust                            | number of the trust           |
|                  |                   | Registration number                                |                               |

## **Supplier Type Requirements**

| Supplier Type | Supplier Sub-Type                    | Which ID type is<br>required from the<br>Supplier? | Which Tax number is required? |
|---------------|--------------------------------------|----------------------------------------------------|-------------------------------|
|               | PUBLIC COMPANY (Ltd)                 | SA Company/                                        | Income Tax Reference          |
|               | STATE OWNED COMPANY (SOC LTD)        | CC Registration number                             | number.                       |
|               | NON PROFIT COMPANY (NPC)             |                                                    |                               |
|               | PRIVATE COMPANIES (Pty)(Ltd)         |                                                    | VAT number is optional.       |
|               | PERSONAL LIABILITIES COMPANIES (INC) |                                                    |                               |
|               | CLOSE CORPORATIONS                   |                                                    |                               |
|               | PRIMARY CO-OPERATIVES                |                                                    |                               |
|               | SECONDARY CO-OPERATIVE               |                                                    |                               |
|               | TERTIARY CO-OPERATIVE                |                                                    |                               |
|               | LIMITED BY GUARANTEE                 |                                                    |                               |
|               | TRANSVAAL ORDINANCE                  |                                                    |                               |
|               | UNLIMITED                            |                                                    |                               |
|               | NON-PROFIT EXTERNAL COMPANY          |                                                    |                               |
|               | EXTERNAL COMPANY                     |                                                    |                               |

### Supplier Type Requirements - continued

| Supplier Type | Supplier Sub-Type                        | Which ID type is required<br>from the Supplier? | Which Tax number is required? |
|---------------|------------------------------------------|-------------------------------------------------|-------------------------------|
|               | NATIONAL DEPARTMENT                      | None                                            | PAYE Reference number         |
|               | PROVINCIAL ADMINISTRATION -GAUTENG       |                                                 | or VAT number.                |
|               | PROVINCIAL ADMINISTRATION -LIMPOPO       |                                                 |                               |
|               | PROVINCIAL ADMINISTRATION -KWAZULU NATAL |                                                 |                               |
|               | PROVINCIAL ADMINISTRATION -MPUMALANGA    |                                                 |                               |
|               | PROVINCIAL ADMINISTRATION -NORTH WEST    |                                                 |                               |
|               | PROVINCIAL ADMINISTRATION -EASTERN CAPE  |                                                 |                               |
|               | PROVINCIAL ADMINISTRATION -WESTERN CAPE  |                                                 |                               |
|               | PROVINCIAL ADMINISTRATION -FREE STATE    |                                                 |                               |
|               | PROVINCIAL ADMINISTRATION -NORTHERN CAPE |                                                 |                               |
|               | METROPOLITAN MUNICIPALITIES              |                                                 |                               |
|               | DISTRICT MUNICIPALITY -GAUTENG           |                                                 |                               |
|               | DISTRICT MUNICIPALITY -LIMPOPO           |                                                 |                               |
| GOVERNMENT    | DISTRICT MUNICIPALITY -KWAZULU NATAL     |                                                 |                               |
| ENTITY        | DISTRICT MUNICIPALITY -MPUMALANGA        |                                                 |                               |
|               | DISTRICT MUNICIPALITY -NORTH WEST        |                                                 |                               |
|               | DISTRICT MUNICIPALITY -EASTERN CAPE      |                                                 |                               |
|               | DISTRICT MUNICIPALITY -WESTERN CAPE      |                                                 |                               |
|               | DISTRICT MUNICIPALITY -FREE STATE        |                                                 |                               |
|               | DISTRICT MUNICIPALITY -NORTHERN CAPE     |                                                 |                               |
|               | LOCAL MUNICIPALITY -GAUTENG              |                                                 |                               |
|               | LOCAL MUNICIPALITY -LIMPOPO              |                                                 |                               |
|               | LOCAL MUNICIPALITY -KWAZULU NATAL        |                                                 |                               |
|               |                                          |                                                 |                               |
|               | LOCAL MUNICIPALITY -NORTH WEST           |                                                 |                               |
|               |                                          |                                                 |                               |
|               |                                          |                                                 |                               |
|               | LOCAL MUNICIPALITY -FREE STATE           |                                                 |                               |
|               | ILOCAL MUNICIPALITY -NORTHERN CAPE       |                                                 |                               |

### Supplier Type Requirements - continued

| Supplier Type         | Supplier Sub-Type                                                                                                    | Which ID type is<br>required from the<br>Supplier?                                              | Which Tax number is required?                                                |
|-----------------------|----------------------------------------------------------------------------------------------------|-------------------------------------------------------------------------------------------------|------------------------------------------------------------------------------|
| STATE OWNED<br>ENTITY | PFMA SCHEDULE 1 - CONSTITUTIONAL<br>INSTITUTIONS<br>PFMA SCHEDULE 2 - MAJOR PUBLIC<br>ENTITIES<br>PFMA SCHEDULE 3A - NATIONAL PUBLIC<br>ENTITIES<br>PFMA SCHEDULE 3B - NATIONAL<br>GOVERNMENT BUSINESS ENTERPRISES<br>PFMA SCHEDULE 3C - PROVINCIAL PUBLIC<br>ENTITIES<br>PFMA SCHEDULE 3D - PROVINCIAL<br>GOVERNMENT BUSINESS ENTERPRISES<br>TERTIARY INSTITUTION | None                                                                                            | PAYE Reference number<br>or VAT number or<br>Income Tax Reference<br>Number. |
|                       | PARTNERSHIP                                                                                                    | SA ID number of main<br>partner or International<br>Securities Identification<br>number (ISIN). | PAYE Reference<br>number or VAT number.                                      |
| UNINCORPORATED        | STATUTORY BODY                                                                                                    | SA ID number of main                                                                            | PAYE Reference                                                               |
| BODY OF PERSONS       | JOINT VENTURES                                                                                                    | partner or International                                                                        | number or VAT number                                                         |
|                       | CONSORTIUM                                                                                                    | Securities Identification                                                                       | or Income Tax                                                                |
|                       | SECTION COMPANIES                                                                                                    | number (ISIN).                                                                                  | Reference number.                                                            |
|                       | VOLUNTARY ASSOCIATIONS                                                                                                    | 4                                                                                               |                                                                              |
|                       | RETIREMENT FUND                                                                                                    |                                                                                                 |                                                                              |

## Am I Registered?

## **Am I Registered?**

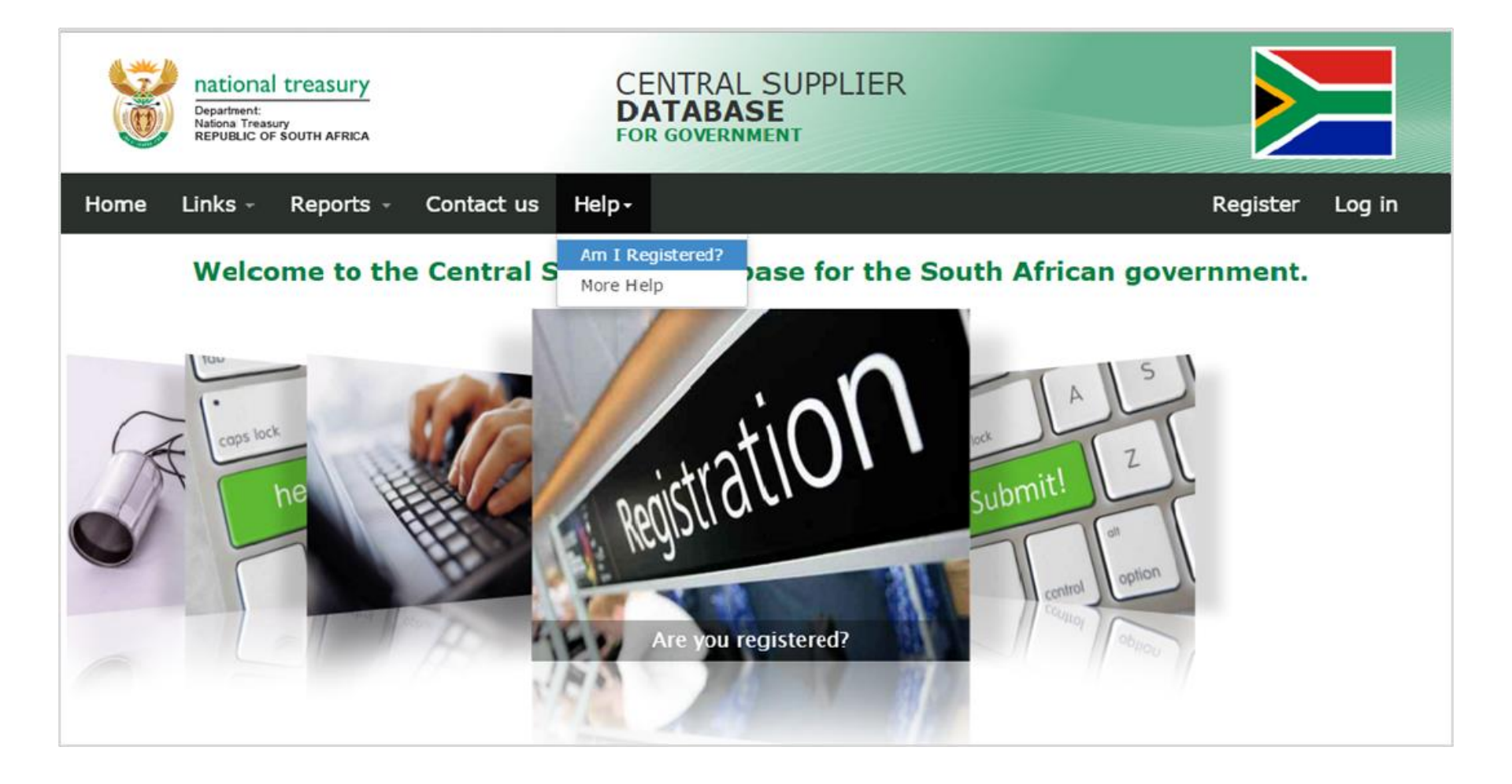

## **Search Supplier**

| Department:<br>National treasury<br>REPUBLIC OF SOUTH AFRICA   | CENTRAL SUPPLIER<br>DATABASE<br>FOR GOVERNMENT                                                                                   |                 |
|----------------------------------------------------------------|----------------------------------------------------------------------------------------------------|-----------------|
| Home Links - Reports - Contact us Help                         | •                                                                                                    | Register Log in |
| Am I Registered?                                               |                                                                                                    |                 |
| O Click here to get more info on this section                  |                                                                                                    |                 |
| Search Supplier<br>Captcha                                     | trading          BhabX         Type the characters above into the field below         BhabX $\mathfrak{E}$ $\mathfrak{E}$ Search |                 |
| Copyright 2015 Government of South Africa. All Rights Reserved | Terms & Conditions                                                                                                    | Norton          |

## **Supplier Search Results**

| Department:<br>National treasury<br>Republic of South AFRICA | CENTRA<br>DATABA<br>FOR GOVERN      | L SUPPLIER<br>SE<br>IMENT |                                      |
|--------------------------------------------------------------|-------------------------------------|---------------------------|--------------------------------------|
| Home Links Reports C                                         | ontact us Help                      |                           | Register Log in                      |
| • For more information about your suppli                     | er details contact us here          |                           |                                      |
| Results for "trading"                                        |                                     | - Registered              | 🚫 - In progress 🛛 🖓 - Not Registered |
| Legal Name                                                   | Trading Name                        | Request status            | Registration status                  |
| ZIMBINI TRADING                                              |                                     |                           | 0                                    |
| PETER AND SONS TRADING                                       |                                     | DATA CONVERTED            | 0                                    |
| AZANIA TRADING                                               | AZANIA TRADING                      |                           | 0                                    |
| CAPITAL TRADING ENTERPRISE                                   |                                     |                           | 0                                    |
| OMEGA TRADING KINGS                                          |                                     |                           | 0                                    |
| Back                                                         |                                     |                           |                                      |
| Copyright 2015 Government of South A                         | rica. All Rights Reserved   Terms & | Conditions                | Norton                               |

## I Show You

### **Important To Note**

For training purposes do not use actual supplier cellphone numbers or email addresses – use your own cellphone number and email address to receive OTPs and notification emails

### **Demo Scenarios**

- Joe Blogg wants to register on the central supplier database for government. Joe Blogg has a valid bank account at Absa and does not have a tax clearance certificate.
- 2. Company XYZ Pty (Ltd) wants to register on the central supplier database for government. Company XYZ has a valid bank account at Standard Bank and has a valid tax clearance certificate.

### **Supplier Self-Registration Process**

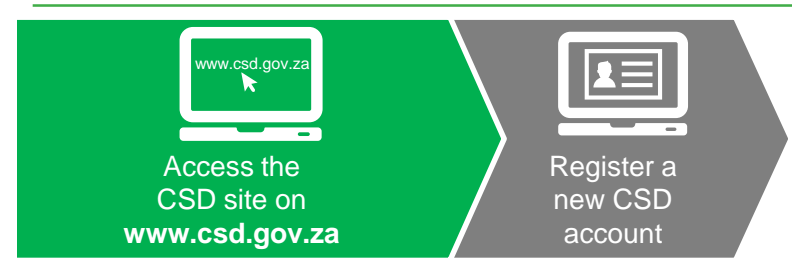

## **CSD Landing Page**

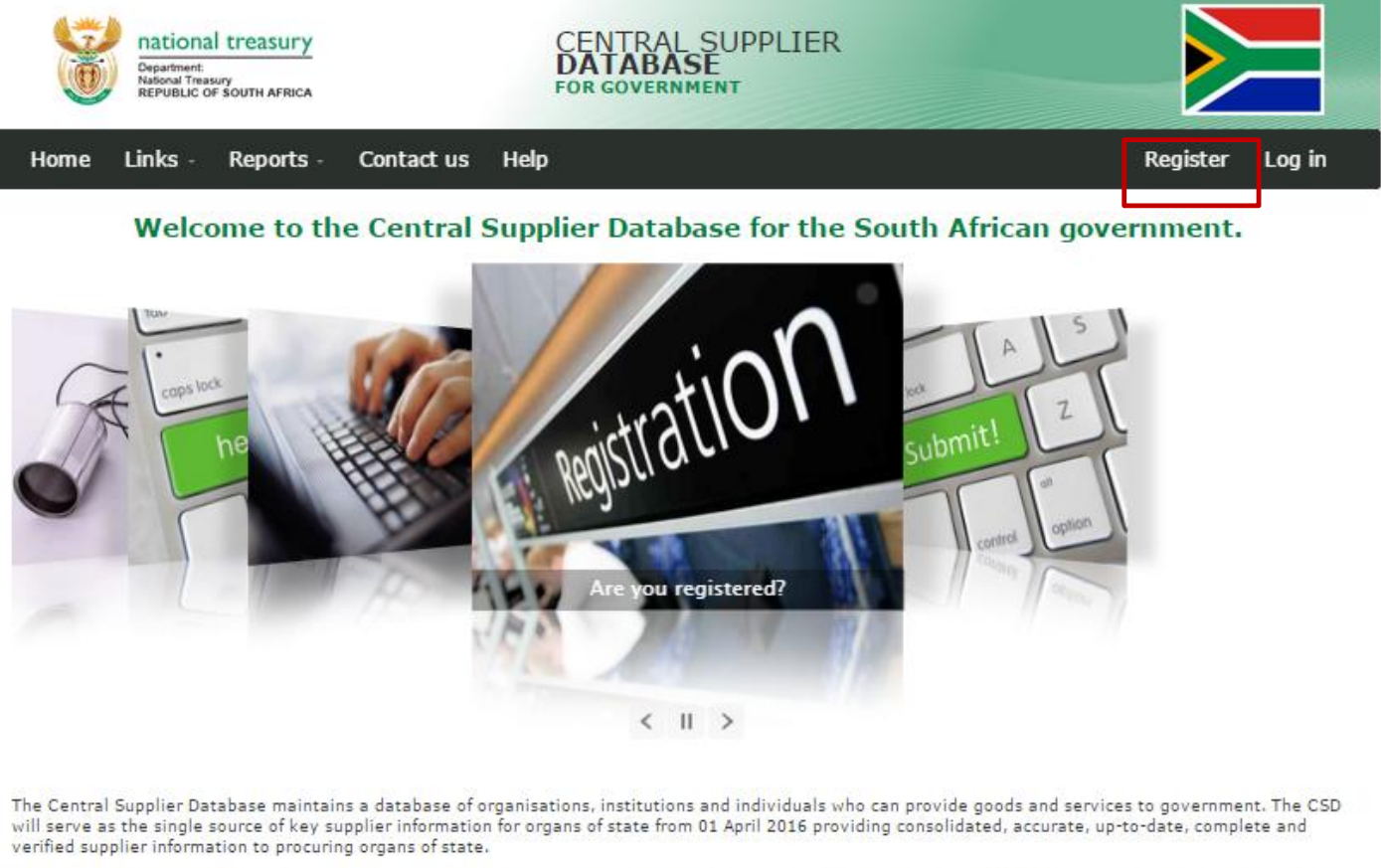

Prospective suppliers interested in pursuing opportunities within the South African government are encouraged to self-register on the Central Supplier Database. This self-registration application represents an expression of interest from the supplier to conduct business with the South African government. Once submitted, your details will be assessed for inclusion on the Central Supplier Database.

Copyright 2015 Government of South Africa. All Rights Reserved | Terms & Conditions

### **Register a New CSD Account**

| Department:<br>Matorial Treasury<br>National Treasury<br>Netroduct of South AFRICA | ENTRAL SUPPLIER<br>ATABASE<br>DR GOVERNMENT |                 |
|------------------------------------------------------------------------------------|---------------------------------------------|-----------------|
| Home Links - Reports - About us                                                    |                                             | Register Log in |
| Register user                                                                      |                                             |                 |
| Email                                                                              | joe.blogg@gmail.com                         |                 |
| Name                                                                               | Joe                                         |                 |
| Surname                                                                            | Blogg                                       |                 |
| Cellphone Number                                                                   | 0731001000                                  |                 |
| Identification type                                                                | South African Identification Num *          |                 |
| South African identification number                                                | 7906240037083                               |                 |
| Password                                                                           | •••••••••••••••••••••••••••••••••••••••     |                 |
|                                                                                    | Strong                                      |                 |
| Confirm password                                                                   | •••••                                       |                 |
| Security question 1                                                                | In what city or town does your n *          |                 |
| Security question 1 answer                                                         | Pretoria                                    |                 |
| Security question 2                                                                | On which date did you start your *          |                 |
| Security question 2 answer                                                         | 1 January                                   |                 |
| Security question 3                                                                | What is the name of the place yo *          |                 |
| Security question 3 answer                                                         | Johannesburg                                |                 |
| Captcha                                                                            | V I'm not a robot                           |                 |
| [                                                                                  | Register                                    |                 |

### **Supplier Self-Registration Process**

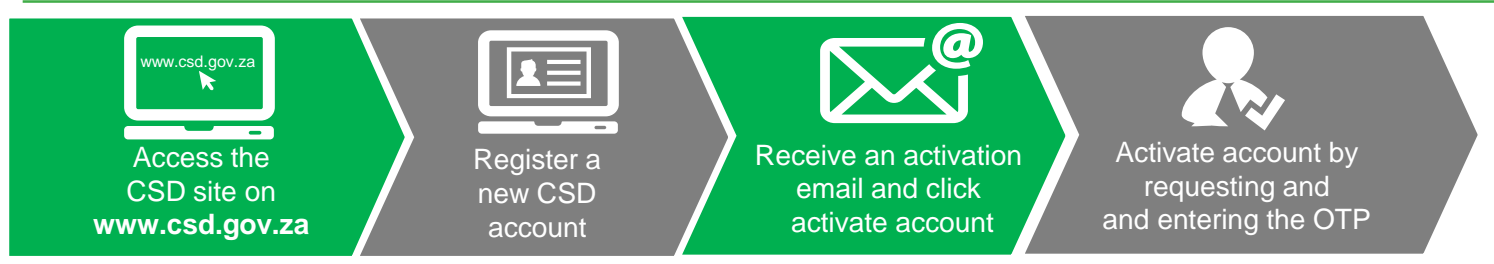

#### Auto verification of supplier information with SARS, CIPC etc.

### **Account Activation Email**

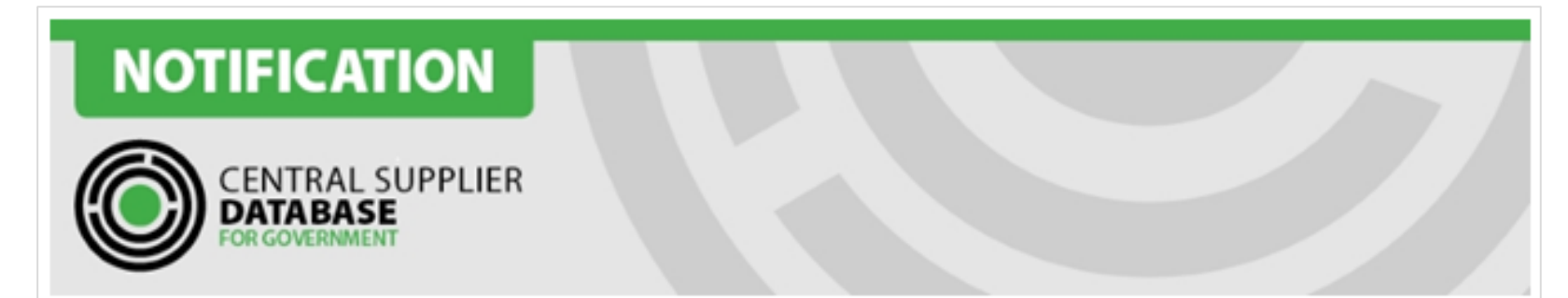

Dear Name Surname

#### Thank you for registering.

Please click the activation link below to activate your account. The link in the email will direct you to the account activation screen. Click on Send OTP (One Time Pin) in order to receive the OTP on 0728977173

Activate Account

https://uat.csd.gov.za/Account/ActivateAccount?U=b5fe1b2c-5270-4aa2-91b2-8db39259b759&T=05ee7ceb-52ba-47df-9fe5-5f34974d7df7

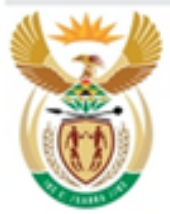

### national treasury

Department: National Treasury REPUBLIC OF SOUTH AFRICA FOR MORE INFORMATION: Central Supplier Database Contact Centre

eMail: CSD@treasury.gov.za

DISCLAIMER: This email and its contents are subject to our email legal notice which can be viewed at http://www.treasury.gov.za/Email\_Disclaimer.html

### **Enter OTP**

| Department:<br>National Treasury<br>REPUBLIC OF SOUTH AFRICA | C<br>F                | CENTRAL SUPPLIER<br>DATABASE<br>OR GOVERNMENT                                                                                                    |                 |
|--------------------------------------------------------------|-----------------------|----------------------------------------------------------------------------------------------------|-----------------|
| Home Links - Reports - Contact us                            | Help                  |                                                                                                    | Register Log in |
| Account activation                                           | отр                   | Request OTP       53663         OTP expires in 3 hours, resend allowed in 5 minutes         Sent to:       0700000000         Click here to change your number         Submit |                 |
| Copyright 2015 Government of South Africa. All Rights Re     | eserve <mark>d</mark> | Terms & Conditions                                                                                                    |                 |

### **Supplier Self-Registration Process**

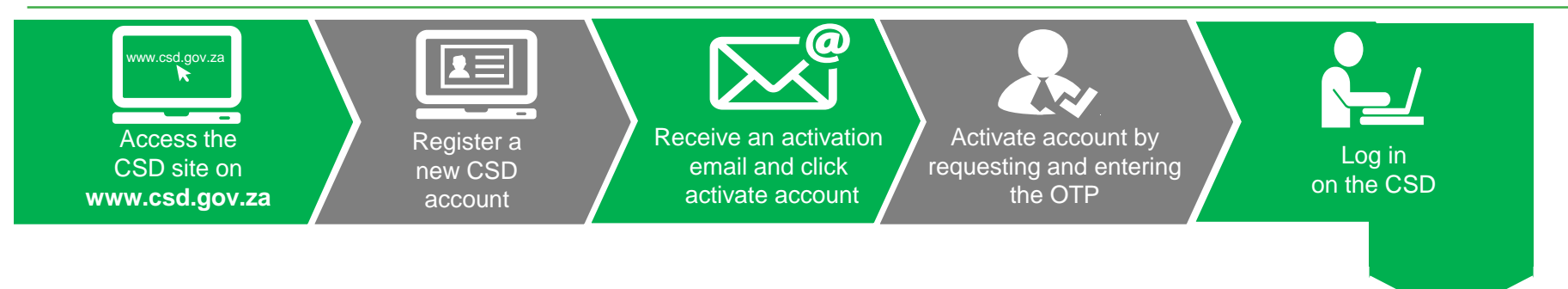

Auto verification of supplier information with SARS, CIPC etc.

## Log in on the CSD

| Department:<br>National Treasury<br>REPUBLIC OF SOUTH AFRICA                                       | CENTRAL SUPPLIER<br>DATABASE<br>FOR GOVERNMENT |                 |
|----------------------------------------------------------------------------------------------------|------------------------------------------------|-----------------|
| Home Links - Reports - Contac                                                                      | t us Help                                      | Register Log in |
| Account activated<br>Thank you for activating your account.<br>Click here to Log Into your account |                                                |                 |
| Copyright 2015 Government of South Africa. All Ri                                                  | ghts Reserved   Terms & Conditions             |                 |

## **CSD Home Page**

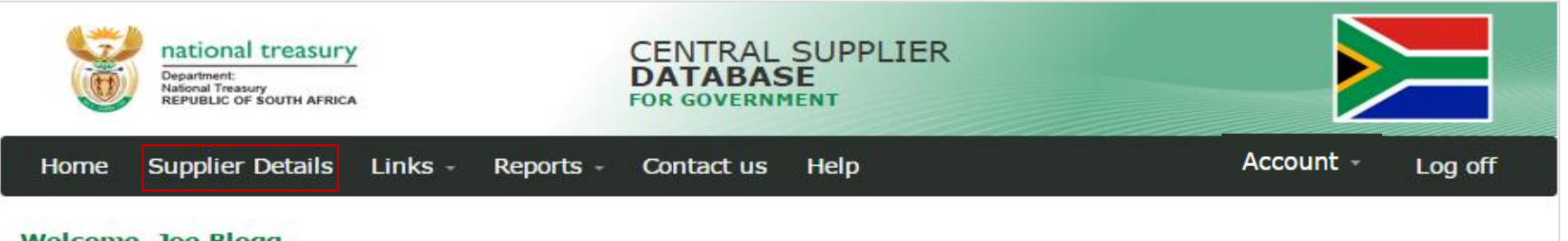

#### Welcome, Joe Blogg

Welcome to the Central Supplier Database for the South African government. Here you are able to maintain your supplier information to ensure accurate, upto-date and complete information. Click on My Suppliers to add, view or make changes to supplier information.

Click on Suppliers Details to add, view or make changes to supplier information.

Click on Registration Summary report to obtain verified supplier information.

Click on Action Log report to obtain a history of all changes by the user and the system to supplier information.

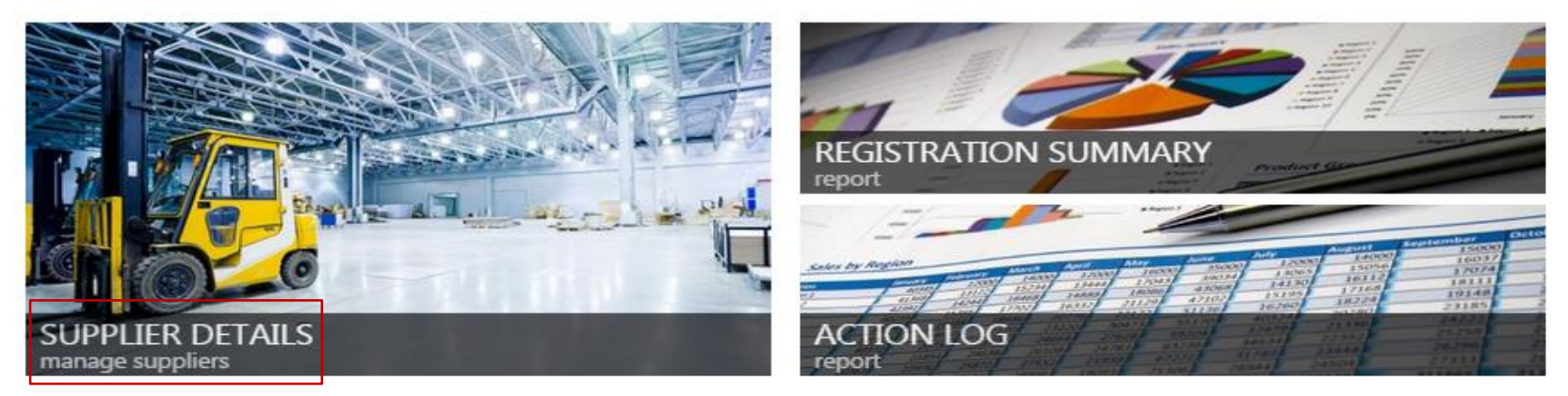

Copyright 2015 Government of South Africa. All Rights Reserved | Terms & Conditions

### **Supplier Self-Registration Process**

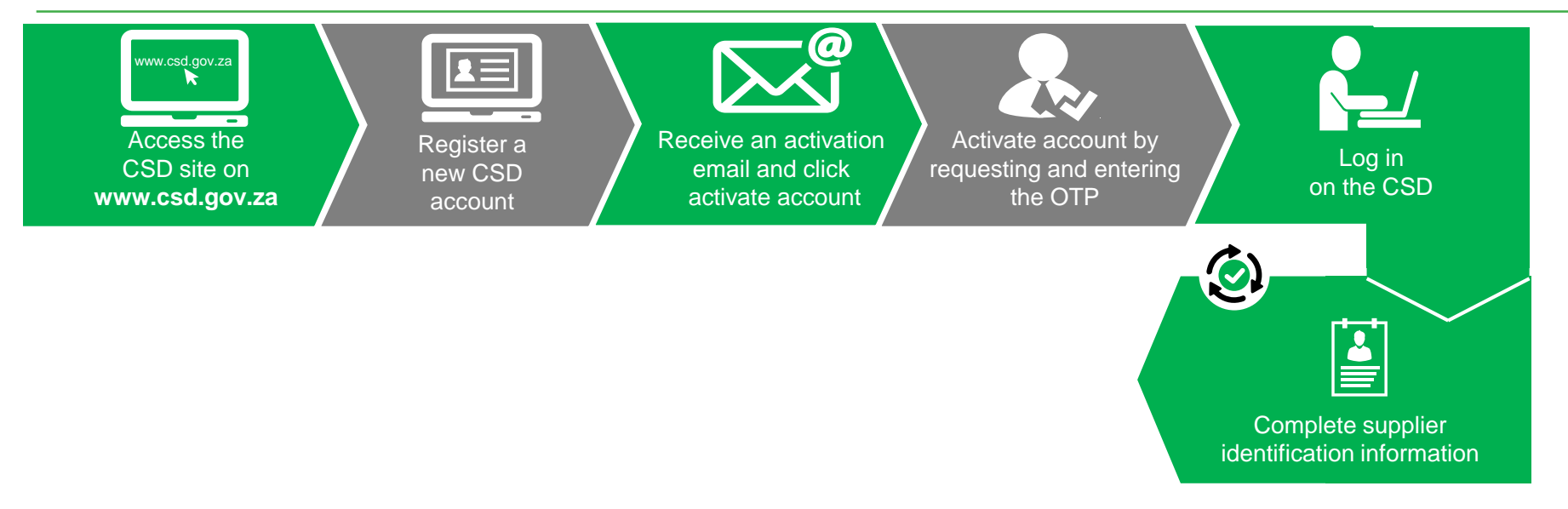
### **Complete Supplier Identification Information** (Individual)

| national treasury     Cl       Department:     D       National Treasury     E       REPUBLIC OF SOUTH AFRICA     FO | ENTRAL SUPPLIER<br>ATABASE<br>R GOVERNMENT               |
|----------------------------------------------------------------------------------------------------|----------------------------------------------------------|
| Home Supplier Details Links - Reports - C                                                                            | ontact us Help,og off                                    |
| Add supplier                                                                                                    |                                                          |
| 🖴 Identification 🕿 Contacts 🤺 Address 🏶 Bank 🖆 Tax                                                                   | 👤 Directors/Members 🧳 Associations 🗮 Commodities 💄 Users |
| ▲ Notifications # Accreditations                                                                                     |                                                          |
| Supplier type                                                                                                    | Individual 🔻                                             |
| Supplier sub-type                                                                                                    | Individual 🔻                                             |
| Identification type                                                                                                  | South African Identification Nu                          |
| South African identification number                                                                                  | Joe Blogg                                                |
| Legal name                                                                                                    | 0                                                        |
| Country of origin                                                                                                    | South Africa                                             |
| Industry classification                                                                                              | Accommodation and food servi *                           |
| Allow associates?                                                                                                    | • •                                                      |
| Back                                                                                                    | Save                                                     |

## **Complete Supplier Identification Information** (CIPC Company)

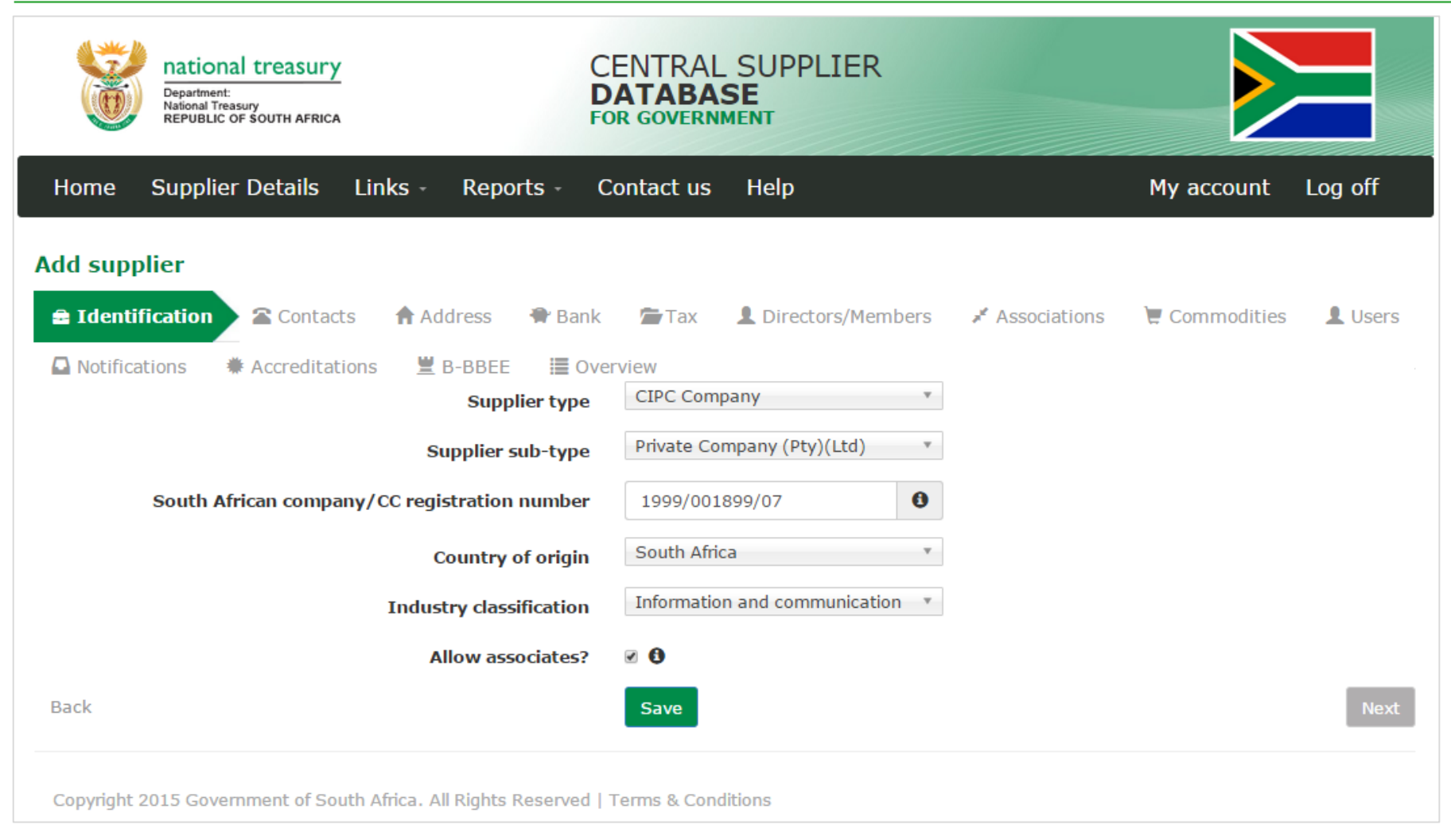

### **Complete Supplier Identification Information** (Government Entity)

| national treasury       Operartment:         National Treasury       REPUBLIC OF SOUTH AFRICA | CENTRAL SUPPLIER<br>DATABASE<br>FOR GOVERNMENT |                       |
|-----------------------------------------------------------------------------------------------|------------------------------------------------|-----------------------|
| Home Supplier Details Links - Reports -                                                       | Contact us Help                                | My account Log off    |
| Add supplier                                                                                  | 🚈 Tax 💄 Directors/Members 📝 Associations       | 🗑 Commodities 🔒 Users |
| Notifications * Accreditations B-BBEE Over<br>Supplier type                                   | Government Entity                              |                       |
| Supplier sub-type<br>Government breakdown                                                     | National Department                            |                       |
| Legal name<br>Country of origin                                                               | National Treasury 0<br>South Africa •          |                       |
| Industry classification<br>Allow associates?                                                  | Other service activities                       |                       |
| Back                                                                                          | Save                                           | Next                  |

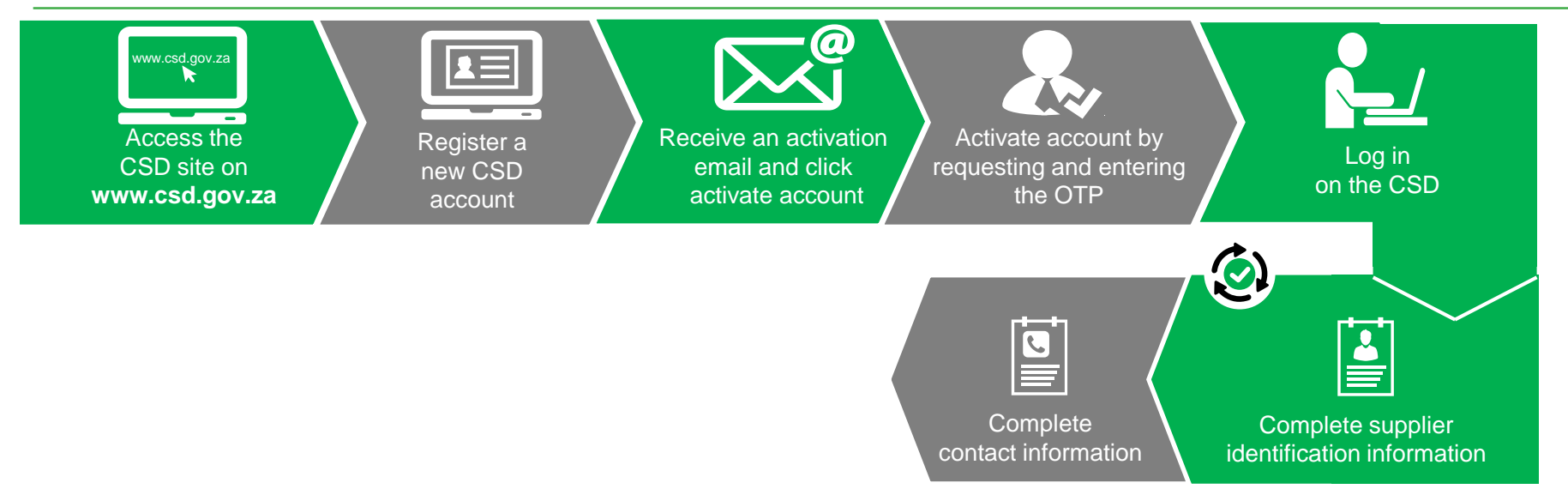

### **Complete Contact Information**

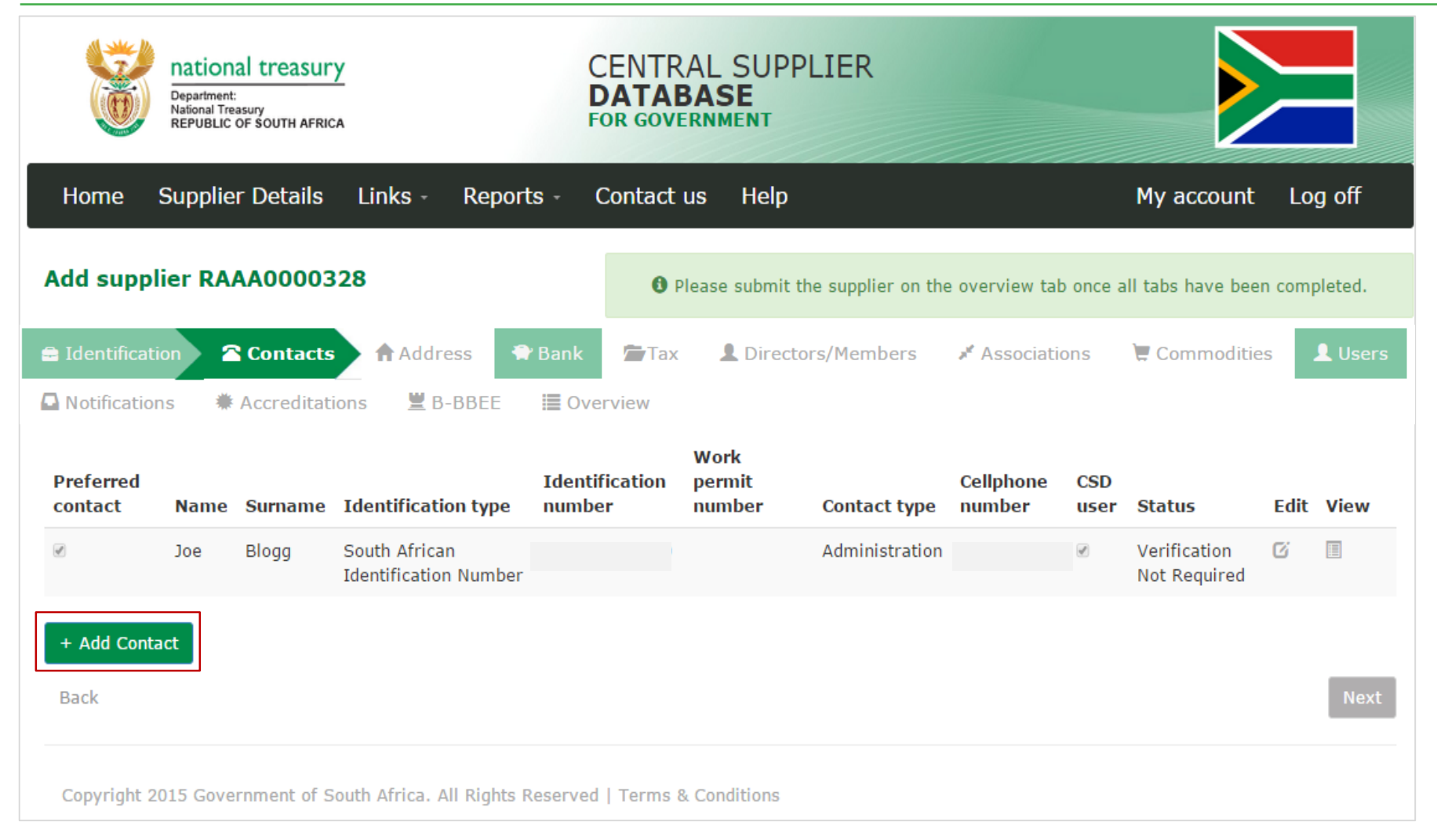

#### **Complete Contact Information** - continued

| Antional treasury                                   | CENTRAL SUPPLIER<br>DATABASE<br>FOR GOVERNMENT                                     |
|-----------------------------------------------------|------------------------------------------------------------------------------------|
| Home Supplier Details Links Reports                 | Contact us Help My account Log off                                                 |
| Add supplier RAAA0000328                            | O Please submit the supplier on the overview tab once all tabs have been completes |
| ■ Identification  Contacts  Address  Bank           | Tax L Directors/Members X Associations 🗑 Commodities L Users                       |
| 🗅 Notifications 🛛 🗮 Accreditations 🗮 B-BBEE 🛛 🗮 Ove | erview                                                                             |
| Email address                                       | 0                                                                                  |
| Is this your preferred contact?                     | e: #                                                                               |
| Identification type                                 | <select identification="" type=""> *</select>                                      |
| Name(s)                                             |                                                                                    |
|                                                     |                                                                                    |
| Surname                                             | r                                                                                  |
| Contact type                                        | <select contact="" type=""> *</select>                                             |
| Preferred communication method                      | M Email<br>Cellphone<br>Telephone<br>SNS<br>Fax<br>Postal                          |
| Telephone number                                    | 0                                                                                  |
| Cellphone number                                    | 0                                                                                  |
| Fax number                                          | 0                                                                                  |
| Toll free number                                    | 0                                                                                  |
| Website address                                     |                                                                                    |
| Do you want this contact to also be a CSD user?     | Save Direct                                                                        |

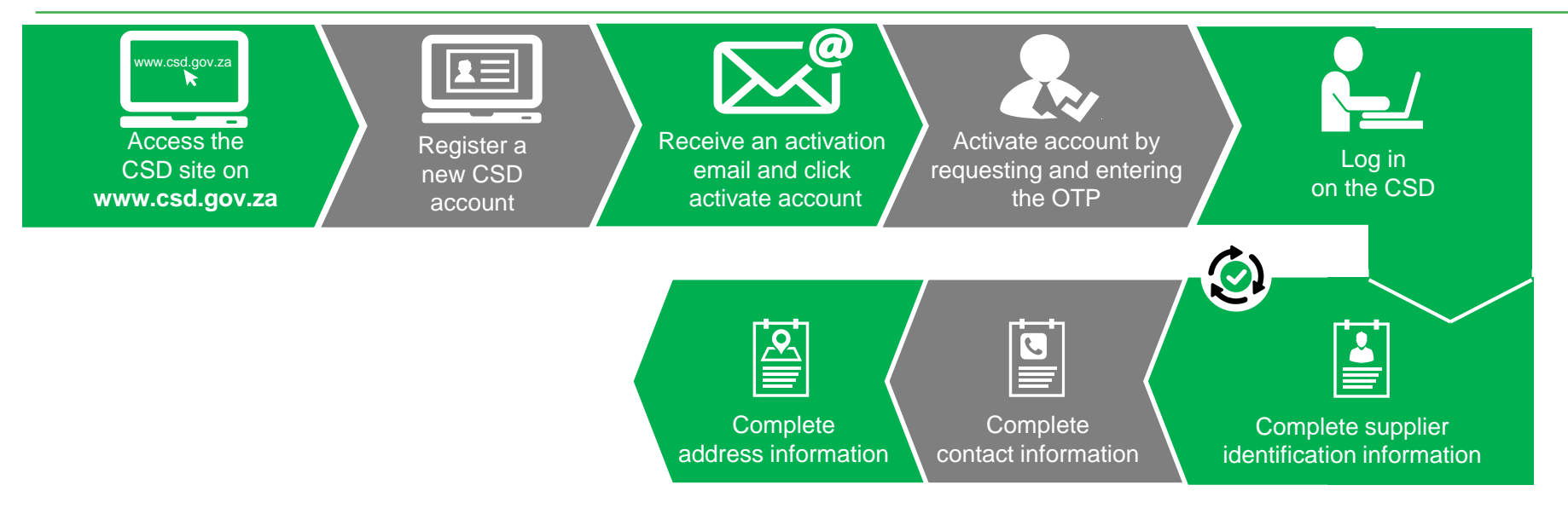

#### **Complete Address Information**

| epu            | ional treasury<br>munt<br>al Transmy<br>BLIC OF SOUTH AFRICA |                      | CENTRA<br>DATAB.<br>FOR GOVER                                                  | AL SUPPLIER<br>ASE<br>INMENT |                          |                       |          |
|----------------|--------------------------------------------------------------|----------------------|--------------------------------------------------------------------------------|------------------------------|--------------------------|-----------------------|----------|
| Home Supp      | olier Details Lin                                            | ks - Reports -       | Contact us                                                                     | Help                         |                          | My account            | Log off  |
| Add supplier F | RAAA0000328                                                  |                      | <b>0</b> PI                                                                    | ease submit the supplier     | on the overview tab once | all tabs have been co | mpleted. |
| Identification | 🕿 Contacts 🔒                                                 | Address 🕀 Ba         | nk 🚰Tax                                                                        | L Directors/Membe            | ers 🥒 Associations       | Commodities           | L Users  |
| Notifications  | Accreditations                                               | 📱 B-BBEE 🔳           | Overview                                                                       |                              |                          |                       |          |
|                |                                                              | Address line         | 1                                                                              |                              |                          |                       |          |
|                |                                                              | Address line         | 2                                                                              |                              |                          |                       |          |
|                |                                                              | Count                | South A                                                                        | frica                        | *                        |                       |          |
|                |                                                              | Provin               | <select< th=""><th>province&gt;</th><th>*</th><th></th><th></th></select<>     | province>                    | *                        |                       |          |
|                |                                                              | Distri               | <select< th=""><th>district&gt;</th><th>*</th><th></th><th></th></select<>     | district>                    | *                        |                       |          |
|                |                                                              | Municipali           | <select< th=""><th>municipality&gt;</th><th>v</th><th></th><th></th></select<> | municipality>                | v                        |                       |          |
|                |                                                              | ci                   | <select< th=""><th>oity&gt;</th><th>*</th><th></th><th></th></select<>         | oity>                        | *                        |                       |          |
|                |                                                              | Subu                 | <select< th=""><th>suburb&gt;</th><th>*</th><th></th><th></th></select<>       | suburb>                      | *                        |                       |          |
|                |                                                              | Wa                   | <select< th=""><th>ward&gt;</th><th>*</th><th></th><th></th></select<>         | ward>                        | *                        |                       |          |
|                |                                                              | Postal co            | de                                                                             |                              | 0                        |                       |          |
|                |                                                              | Preferred addres     | s? 🗉                                                                           |                              |                          |                       |          |
|                | Is this address sar                                          | me as postal addres  | s? 🗉                                                                           |                              |                          |                       |          |
| 1              | s this address same                                          | as payment addres    | s? 🛛                                                                           |                              |                          |                       |          |
| 1              | Is this address sam                                          | e as delivery addres | s? 🗉                                                                           |                              |                          |                       |          |
|                |                                                              |                      | Save                                                                           | Cancel                       |                          |                       |          |

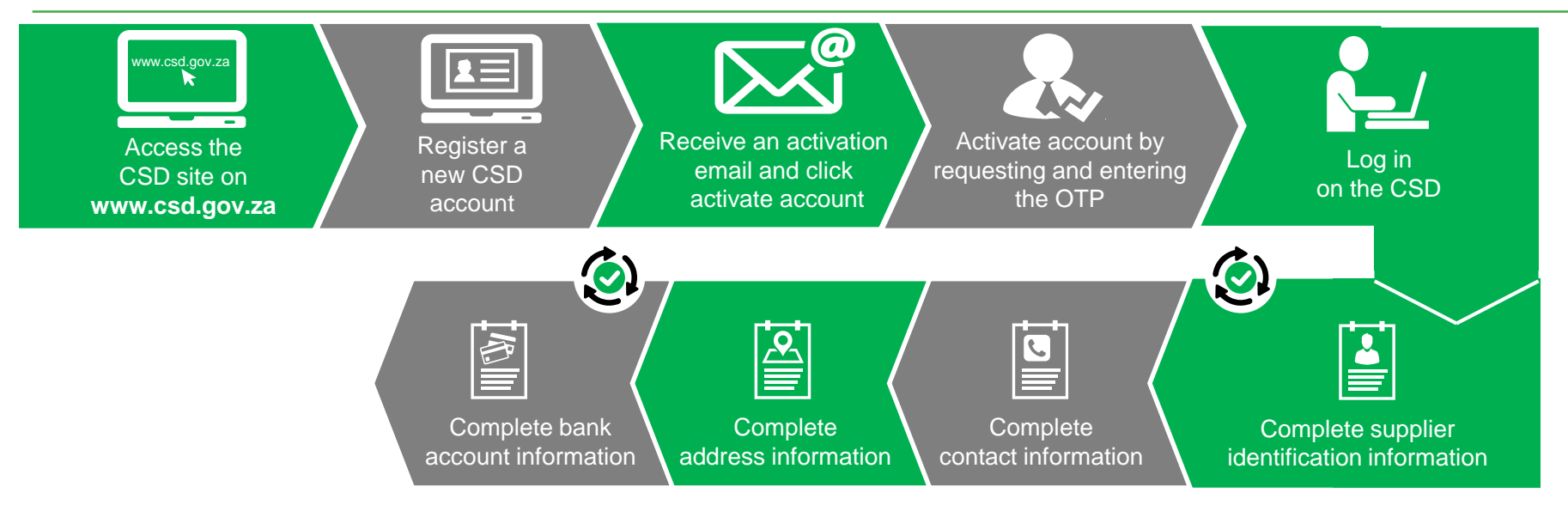

### **Bank Account Page**

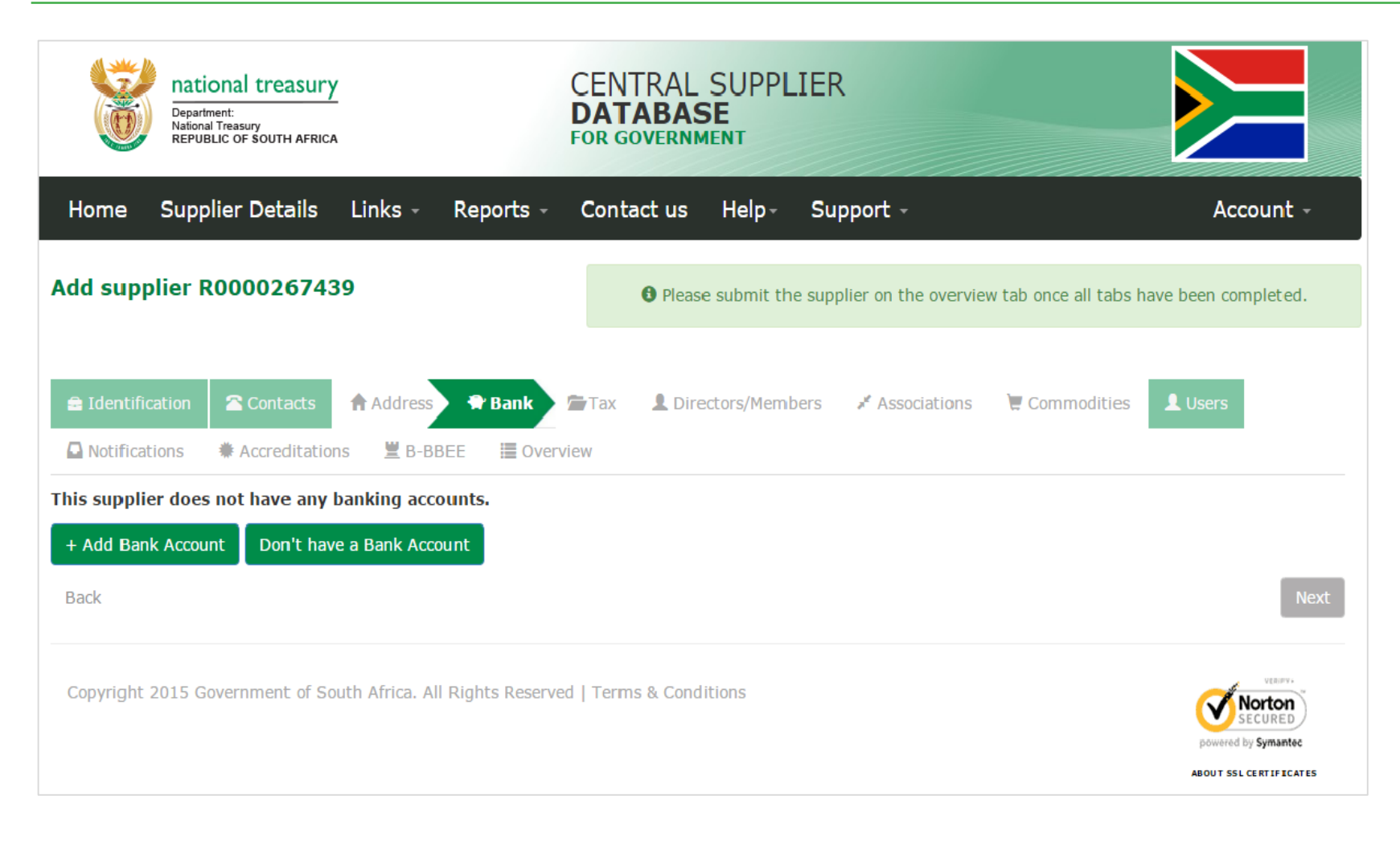

### **South African Bank Account**

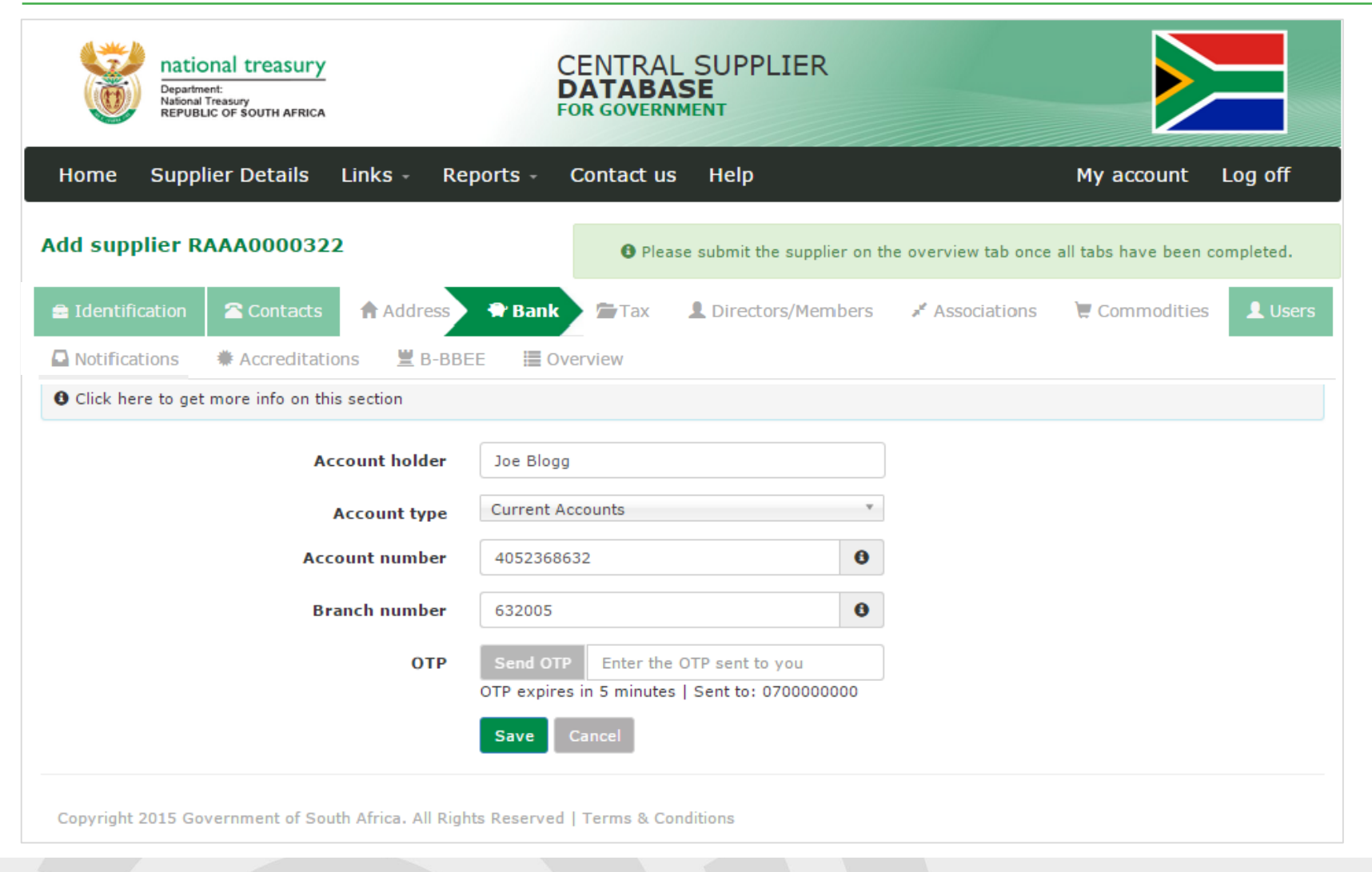

### **Foreign Bank Account**

| Home Supplier Details Links - Re                                                                                | ports - Contact us Help+                             | Account -                                |
|----------------------------------------------------------------------------------------------------|------------------------------------------------------|------------------------------------------|
| Add supplier R0000007520                                                                                        | • Please submit the supplier on the overview         | v tab once all tabs have been completed. |
| E Identification     Contacts     Address     Address     ■     Notifications     ■ Accreditations     ■ B-BBEE | Bank Tax L Directors/Members X Associations          | Commodities                              |
| Olick here to get more info on this section                                                                     |                                                      |                                          |
| I have a South African Bank Account                                                                             | I have a non-South African Bank Account <sup>1</sup> |                                          |
| Account holder                                                                                                  | 0                                                    |                                          |
| Account number                                                                                                  | 0                                                    |                                          |
| Bank name                                                                                                    | θ                                                    |                                          |
| Address line 1                                                                                                  |                                                      |                                          |
| Address line 2                                                                                                  |                                                      |                                          |
| Country                                                                                                    | <select country=""></select>                         |                                          |
| 210 0002                                                                                                    | Save Cancel                                          |                                          |
| Copyright 2015 Government of South Africa. All Righ                                                             | ts Reserved   Terms & Conditions                     | Norton<br>SECURED<br>powerd by Symantec  |

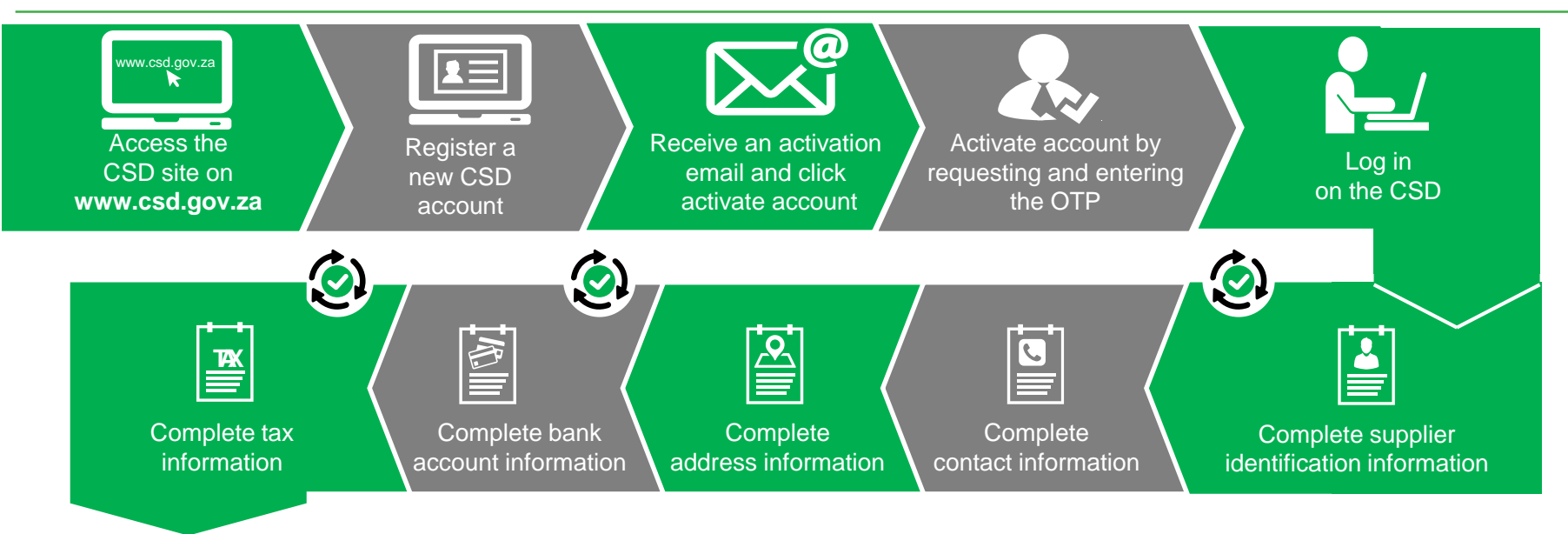

(Auto verification of supplier information with SARS, CIPC etc.

### **Complete Tax Information**

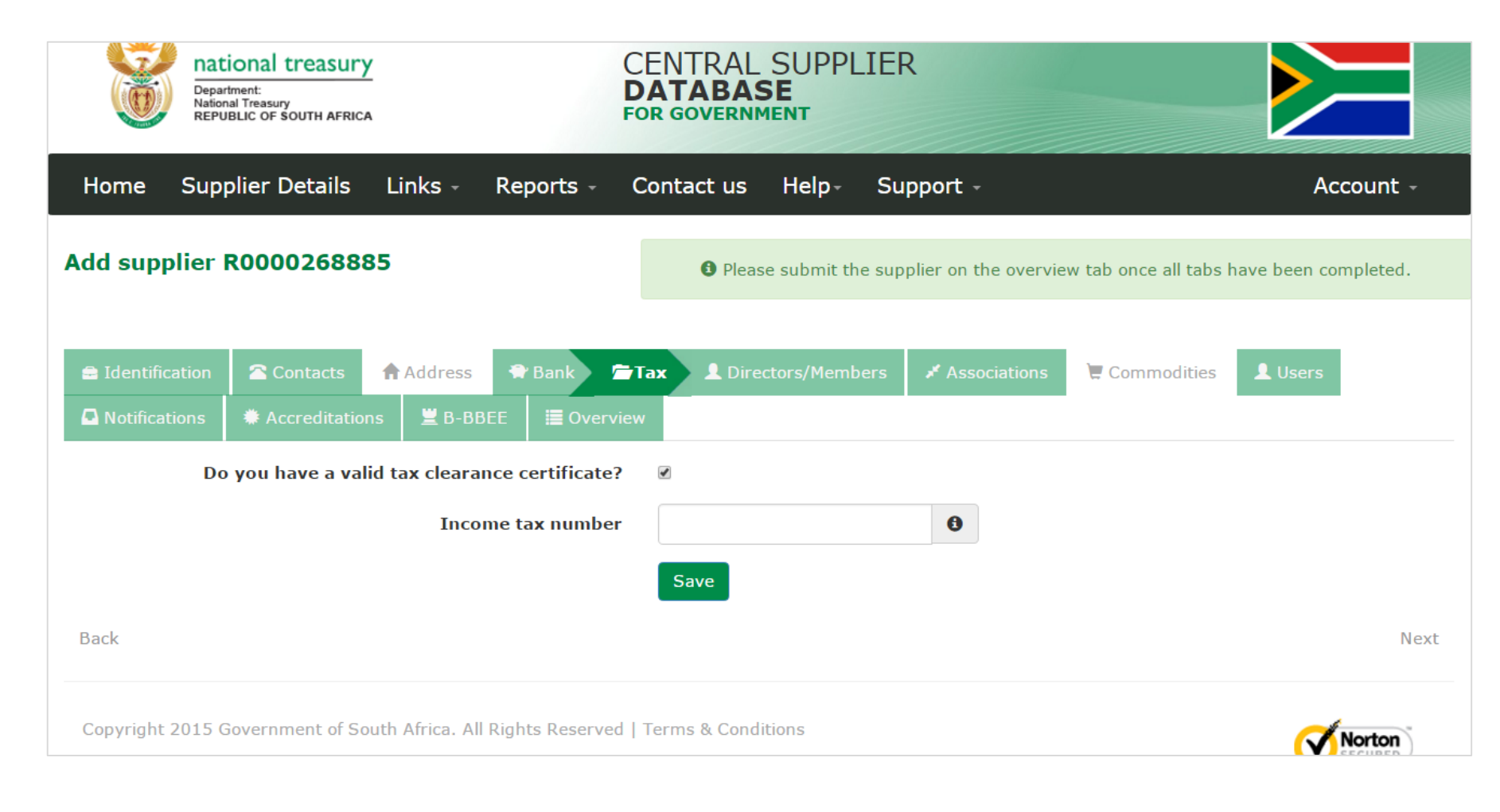

### **Complete Tax Information – No Tax Certificate**

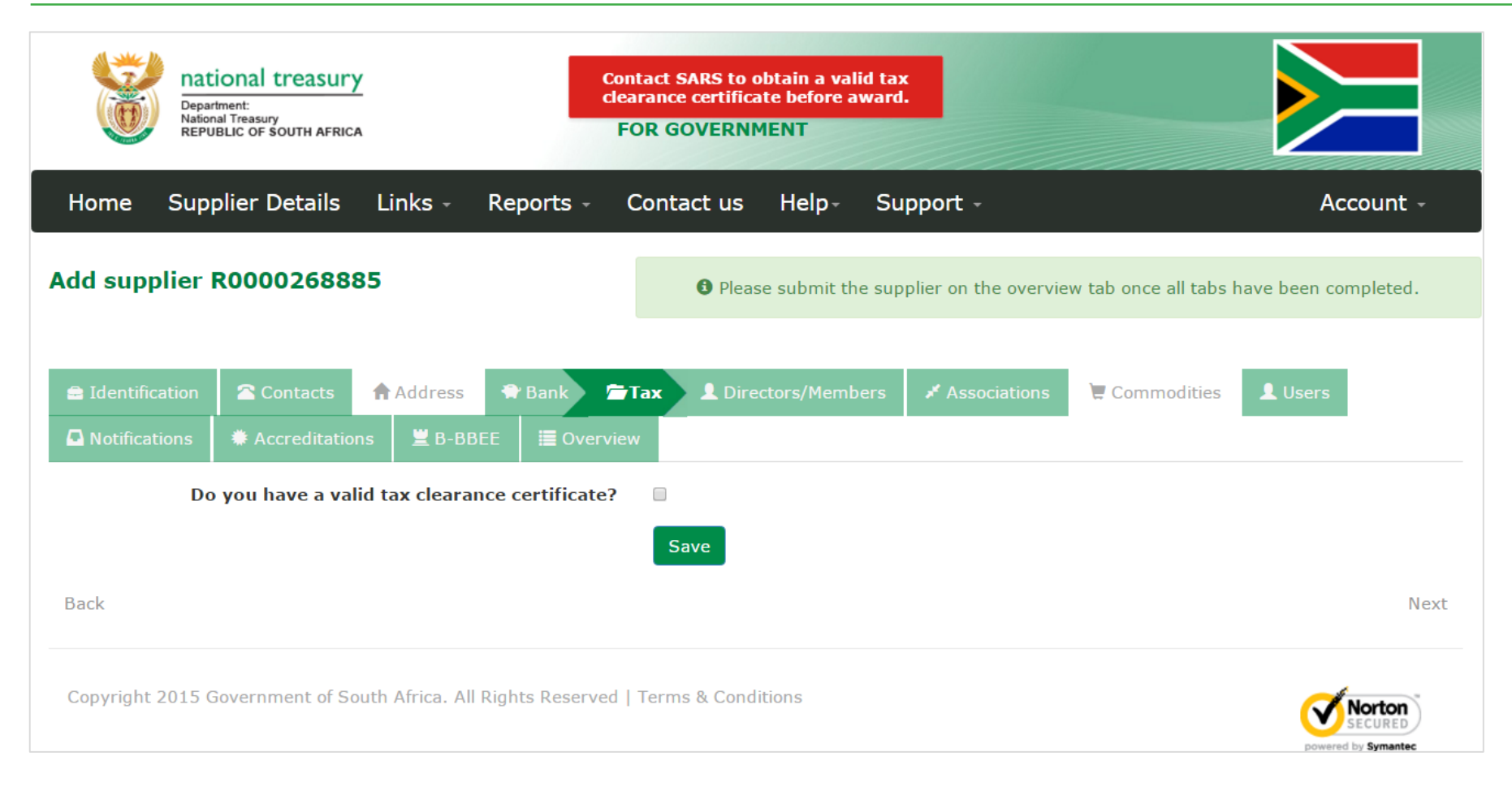

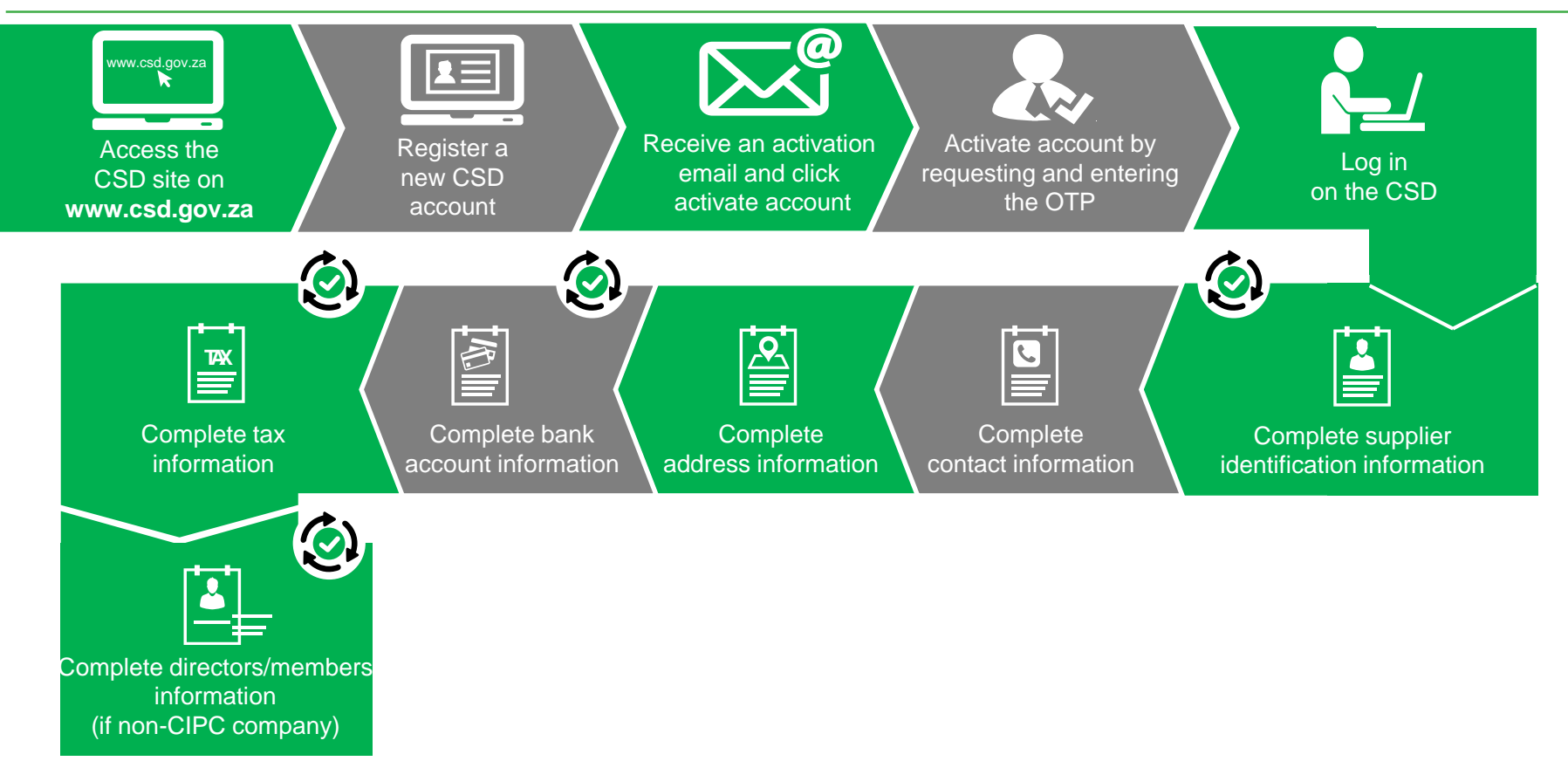

#### **Directors/Members Information**

| Department:<br>National treasury<br>REPUBLIC OF SOUTH AFRICA                  | CENTRAL SUPPLIER<br>DATABASE<br>FOR GOVERNMENT        |                                 |
|-------------------------------------------------------------------------------|-------------------------------------------------------|---------------------------------|
| Home Supplier Details Links - Reports -                                       | Contact us Help                                       | My account Log off              |
| Add supplier RAAA0000328                                                      | • Please submit the supplier on the overview tab once | e all tabs have been completed. |
| ➡ Identification  Contacts  Address  Bank                                     | Tax Directors/Members Associations                    | Commodities                     |
| ■ Notifications  # Accreditations  ■ B-BBEE  ■ Over<br>You are not registered | at CIPC, please complete the following information.   |                                 |
| Identification type                                                           | <select identification="" type=""></select>           |                                 |
| Country of origin                                                             | South Africa *                                        |                                 |
| Name(s)                                                                       |                                                       |                                 |
| Surname                                                                       |                                                       |                                 |
| Director type                                                                 | <select director="" type=""> *</select>               |                                 |
| Status                                                                        | <select director="" status=""></select>               |                                 |
| Appointment date                                                              | 2015/09/23                                            |                                 |
|                                                                               | Save Cancel                                           |                                 |
| Copyright 2015 Government of South Africa. All Rights Reserved                | Terms & Conditions                                    |                                 |

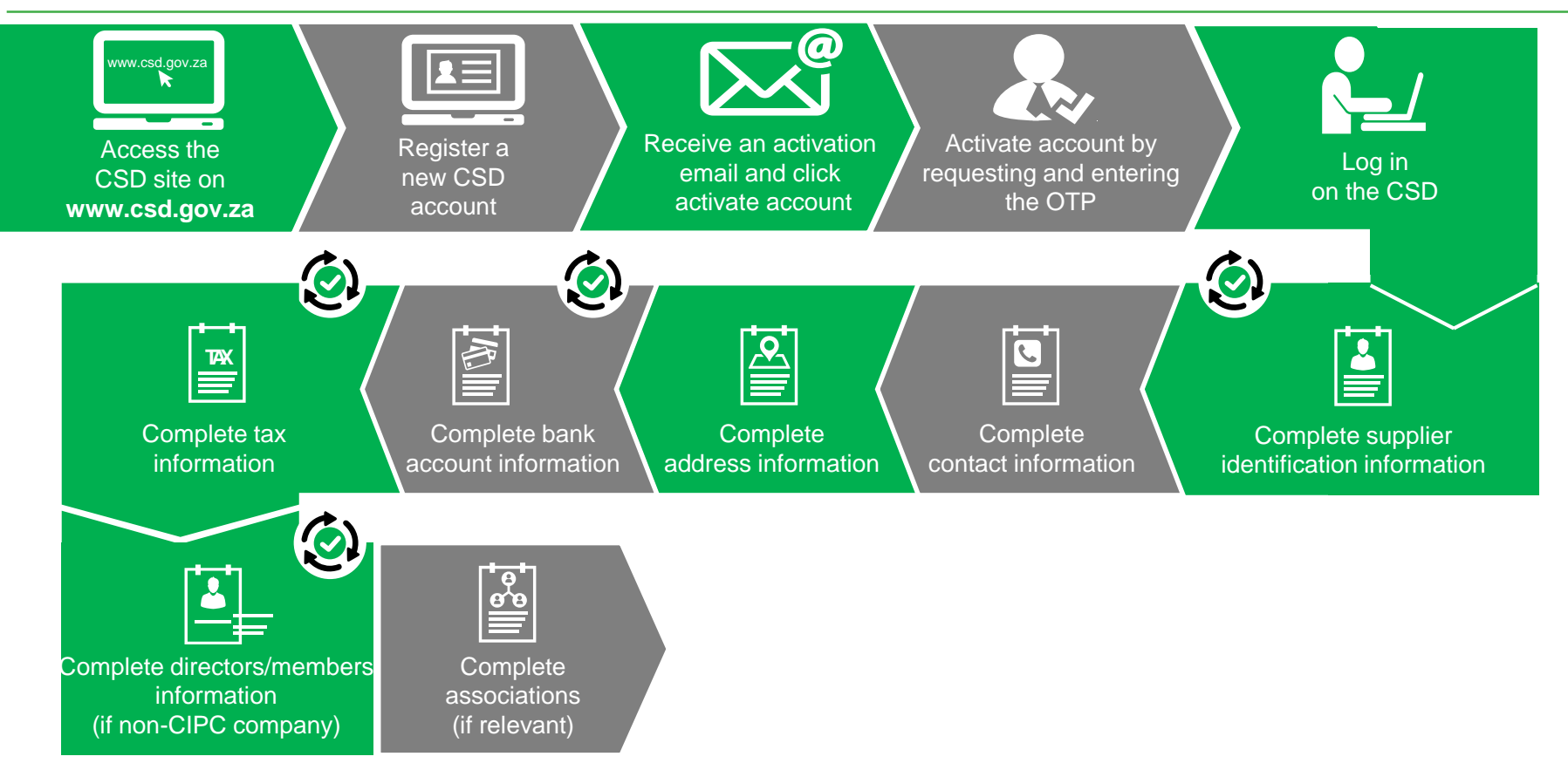

#### **Associations (if relevant)**

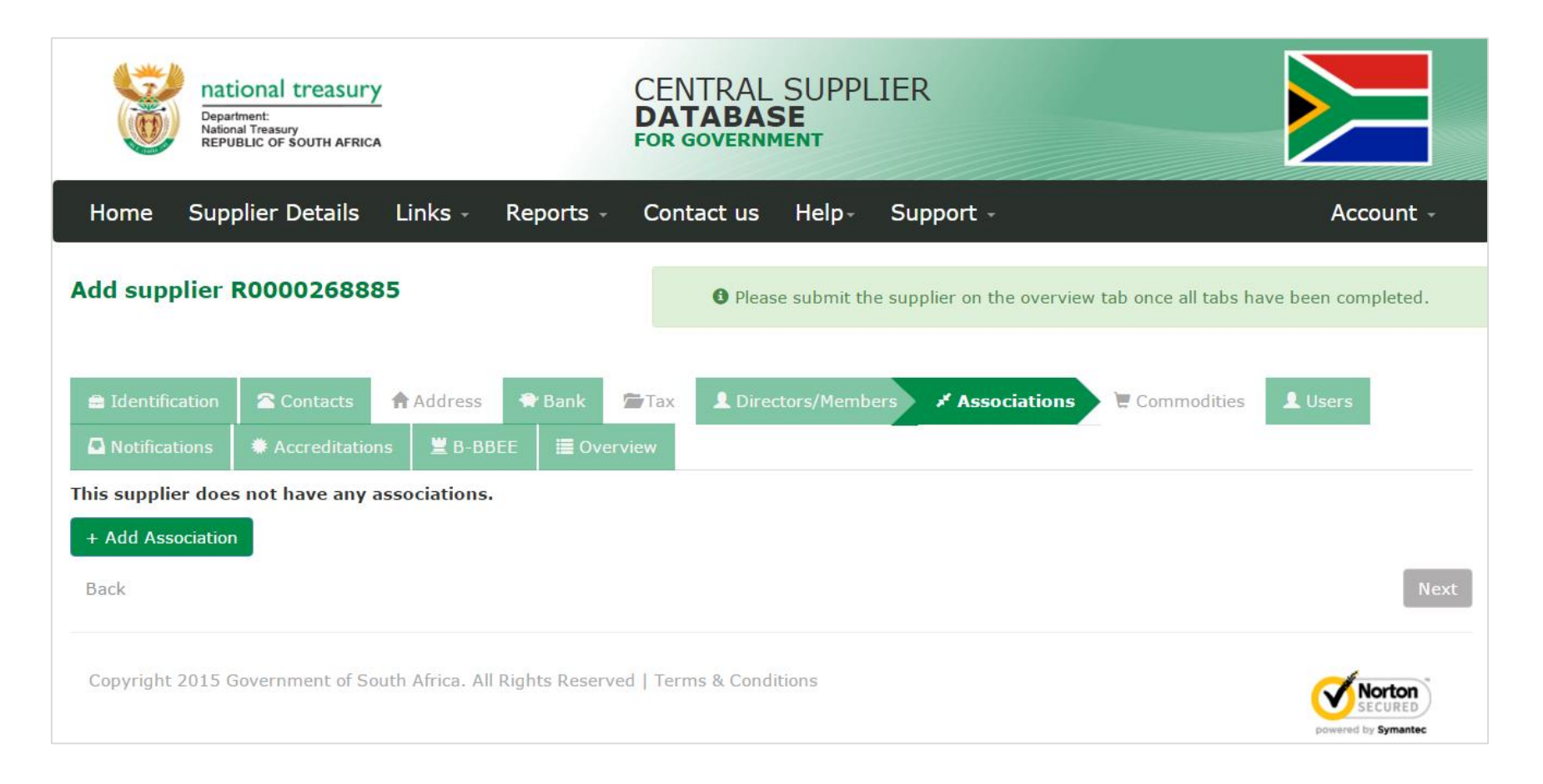

#### **Complete Associations (if relevant)**

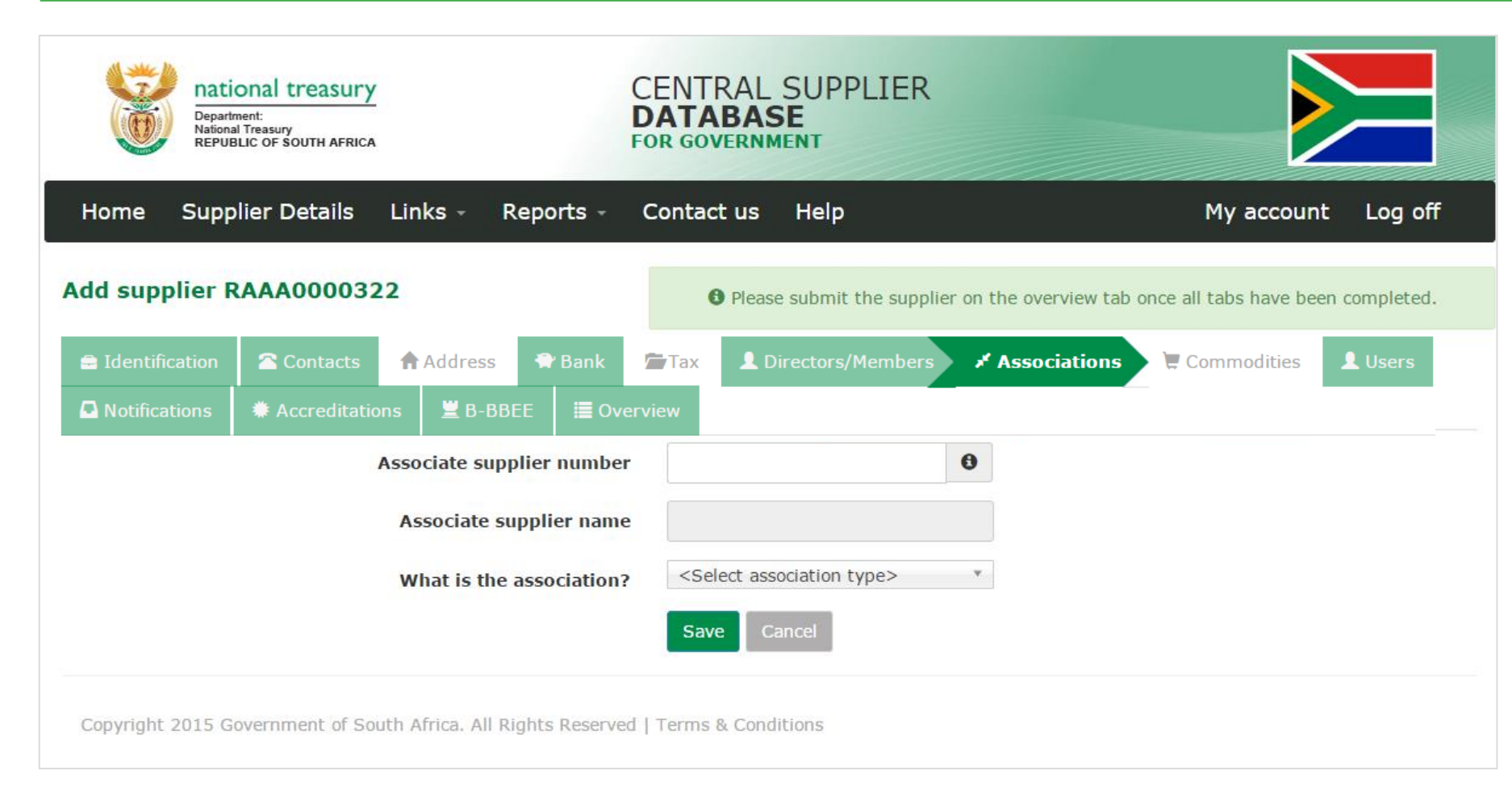

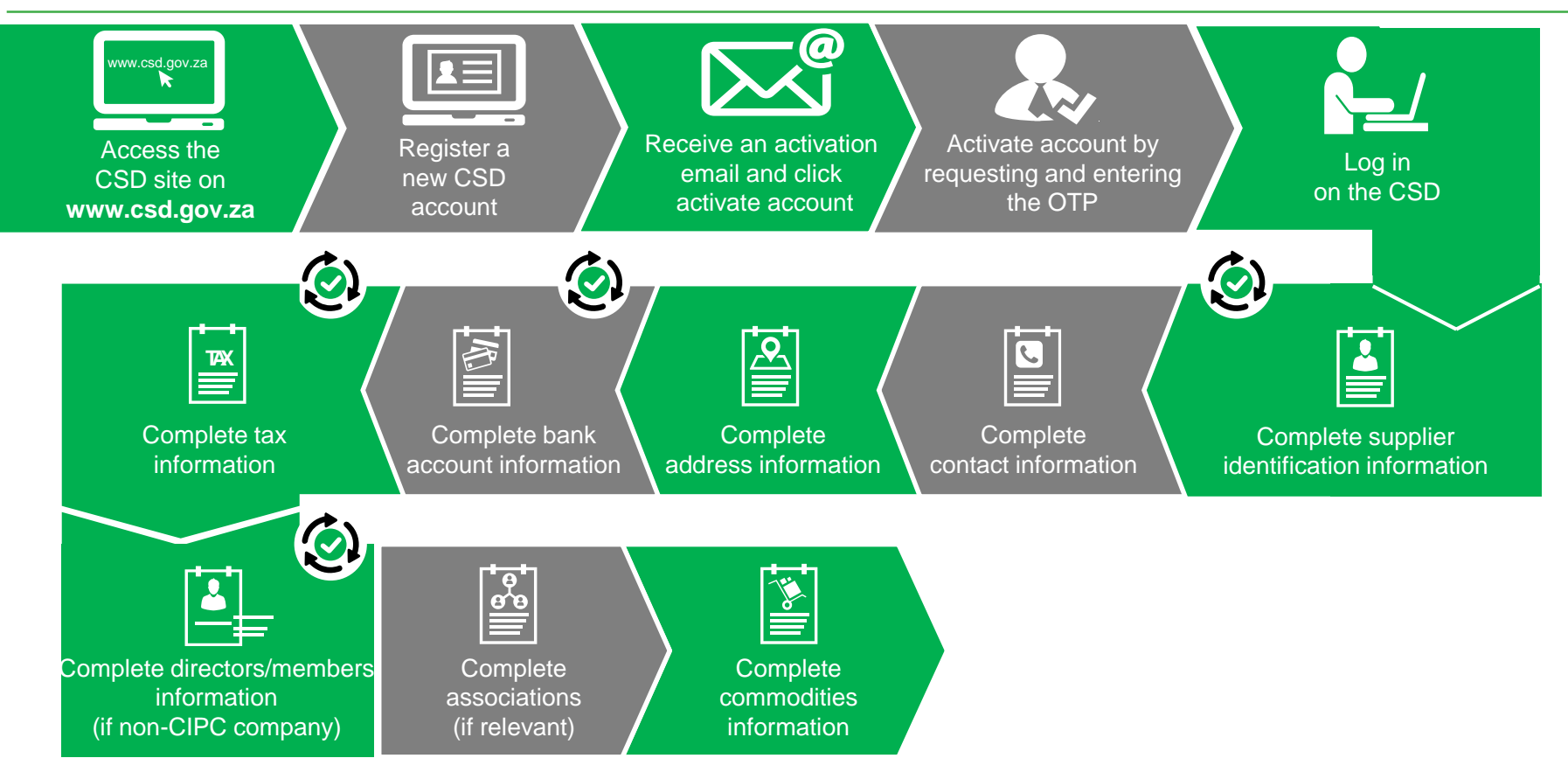

### **Complete Commodities Information**

| Department<br>National Treasury<br>REPUBLIC OF SOUTH AFRICA                                                                                                    | CENTRAL SUPPLIER<br>DATABASE<br>OR GOVERNMENT                                                                                                    |                                                |
|----------------------------------------------------------------------------------------------------|----------------------------------------------------------------------------------------------------|------------------------------------------------|
| Home Supplier Details Links - Reports -                                                                                                    | Contact us Help                                                                                                    | My account Log off                             |
| Edit supplier RAAA0000322                                                                                                    | • Please submit the supplier on the o                                                                                                    | verview tab once all tabs have been completed. |
| E Identification Contacts Address Tank                                                                                                    | 🖆 Tax 💄 Directors/Members 🦨                                                                                                    | Associations 🗮 Commodities 👤 Users             |
| □ Notifications                                                                                                    | erview                                                                                                    |                                                |
| Step 1 of 2                                                                                                    |                                                                                                    | Click here to search for your commodity codes  |
| Click here to get more info on this section                                                                                                    |                                                                                                    |                                                |
| Name<br>Description<br>Segment<br>Family<br>Search: Q<br>Name<br>*<br>Name<br>*<br>*<br>Dresses & skirts & saris & kimonos<br>*<br>Overalls & coveralls                                         | Womens and Mens Clothing  Womens and Mens Clothing  Apparel & Luggage & Personal C *  Clothing ×  Salue Salue S | 20<br>20<br>20                                 |
| Folkloric clothing     Solve folkloric clothing     Mens folkloric clothing     Girls folkloric clothing     Womens folkloric clothing     VInfants folkloric clothing     Add Select All Clear | 5310220<br>5310220<br>5310220<br>5310220<br>5310220<br>5310220<br>5310220                                                                                                    | 00 L<br>01 L<br>02 L<br>03 L<br>04 L<br>05 V   |

# **Complete Commodity Information - Location**

| Department:<br>National Treasury<br>Reputities of South AFRICA | CENTRAL SUPPLIER<br>DATABASE<br>FOR GOVERNMENT |                                    |                   |
|----------------------------------------------------------------|------------------------------------------------|------------------------------------|-------------------|
| Home Supplier Details Links - Reports -                        | Contact us Help                                | Му асс                             | ount Log off      |
| Add supplier RAAA0000333                                       | Please submit the supplier or                  | the overview tab once all tabs hav | e been completed. |
|                                                                | Tax L Directors/Members                        | 🖉 Associations 🛛 📜 Comm            | nodities 👤 Users  |
| □ Notifications                                                | erview                                         | _                                  |                   |
| Step 2 of 2                                                    |                                                |                                    |                   |
|                                                                |                                                |                                    |                   |
| Click here to get more info on this section                    |                                                |                                    |                   |
| Name                                                           | Clothing                                       |                                    |                   |
| Description                                                    | Providing clothing in the Gauteng Pro-         | vince                              |                   |
| Nation wide                                                    | 0                                              |                                    |                   |
| Province wide                                                  |                                                |                                    |                   |
| Province                                                       | Gauteng                                        |                                    |                   |
| District                                                       | Sedibeng                                       |                                    |                   |
| Search: Q                                                      |                                                |                                    |                   |
| Name                                                           |                                                | Code                               |                   |
| ▶  Emfuleni                                                    |                                                | 760                                |                   |
| ▶ ∠ Lesedi                                                     |                                                | 762                                |                   |
| P V PRAN                                                       |                                                |                                    |                   |
|                                                                |                                                |                                    |                   |
|                                                                |                                                |                                    |                   |
| Add Select All Clear                                           |                                                |                                    |                   |
|                                                                |                                                |                                    |                   |

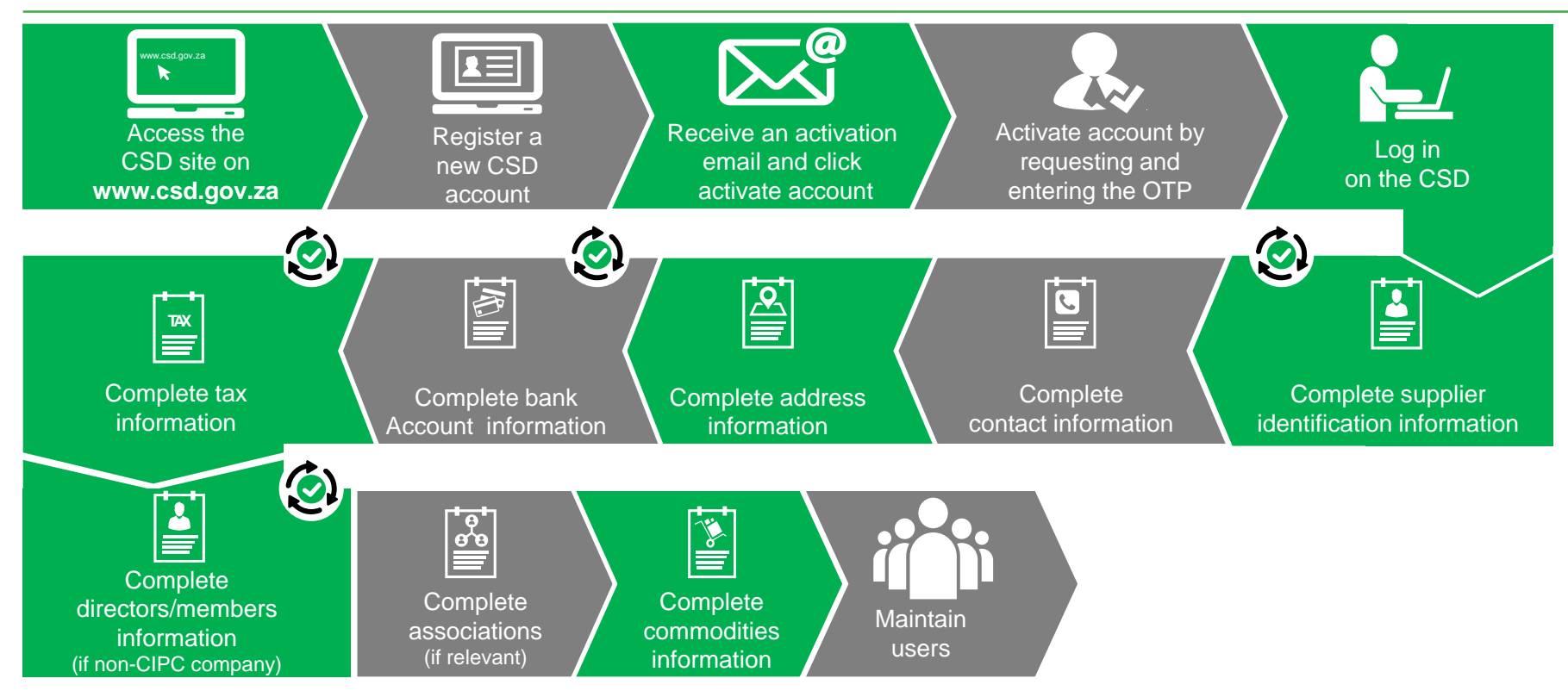

### **Maintain Users**

| Depa<br>Natic<br>REP | tional treasury<br>artment:<br>onal Treasury<br>UBLIC OF SOUTH AFRICA |                                 | CENTRA<br>DATABA<br>For govern | L SUPP<br>ASE<br>NMENT | LIER           |                     |                        |            |
|----------------------|-----------------------------------------------------------------------|---------------------------------|--------------------------------|------------------------|----------------|---------------------|------------------------|------------|
| Home Sup             | oplier Details                                                        | Links - Reports -               | Contact us                     | Help                   | Support        |                     | Account -              | Log off    |
| Add supplier         | RAAA00912                                                             | 27                              | 0 Plea                         | ase submit t           | he supplier or | the overview tab or | nce all tabs have been | completed. |
| Identification       | Contacts                                                              | Address                         | Tax                            | Directors              | /Members       | ≉ Associations      | Commodities            | L Users    |
| Name                 | Surname                                                               | Email                           |                                |                        |                | Main                | Disassociate           |            |
| Joe                  | Blogg                                                                 | joeblogg432@gm                  | ail.com                        |                        |                | 1                   |                        |            |
| Back                 |                                                                       |                                 |                                |                        |                |                     |                        | Next       |
| Copyright 2015 (     | Government of So                                                      | uth Africa. All Rights Reserved | Terms & Cor                    | nditions               |                |                     |                        |            |

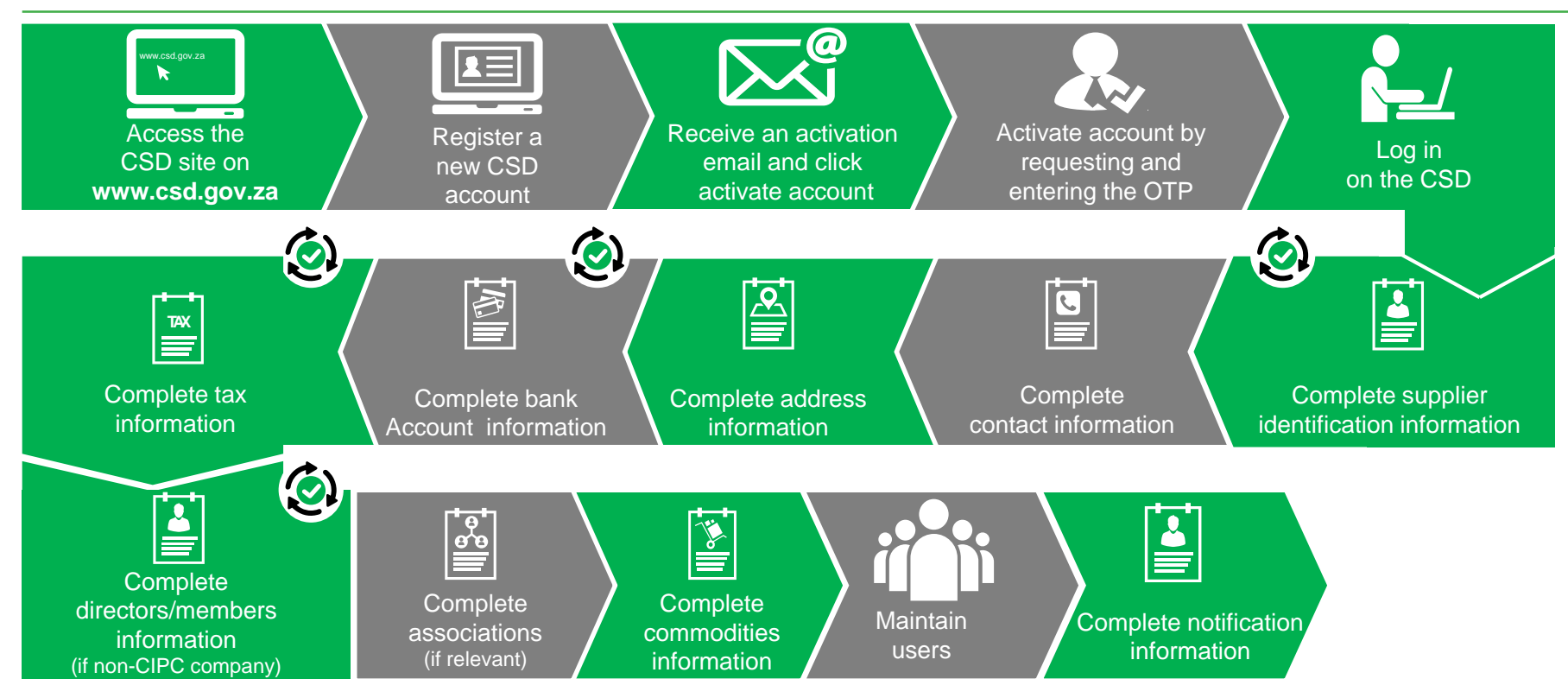

#### **Complete Notification Information**

|        | Department<br>Nepulational Treasury<br>Reputetic of South AFRica                 |         | C<br>E<br>F                           | CENTRAL SUPPLIER                                                             |            |                                                 |                      |           |
|--------|----------------------------------------------------------------------------------|---------|---------------------------------------|------------------------------------------------------------------------------|------------|-------------------------------------------------|----------------------|-----------|
| He     | ome Supplier Details Links                                                       | Repo    | orts C                                | ontact us Help Suppo                                                         | rt         |                                                 | Account -            | Log off   |
| Add    | l supplier RAAA0091227                                                           |         |                                       | O Please submit the sup;                                                     | lier on th | e overview tab once                             | all tabs have been o | ampleted. |
|        | Identification                                                                   | Address | 🕈 Bank                                | Tax L Directors/Me                                                           | embers     | ,≉ Associations                                 | 📜 Commodities        | L Users   |
| 2 "    | Notifications * Accreditations                                                   | ≝ В-    | BBEE                                  | Overview                                                                     |            |                                                 |                      |           |
| тах    |                                                                                  |         |                                       |                                                                              |            |                                                 |                      |           |
| ~      | Do you want to be notified prior to<br>your tax clearance certificate<br>expiry? | 0       |                                       |                                                                              |            |                                                 |                      |           |
| Suppli | er Identification                                                                |         |                                       |                                                                              |            |                                                 |                      |           |
| *      | Do you want to be notified when<br>your CIPC Business Status<br>changes?         | 0       | <ul> <li>Do your for state</li> </ul> | ou want to be notified when<br>r annual return at CIPC is due<br>submission? | 0          |                                                 |                      |           |
| B-BBE  | E Affidavit or Certificate Expiry Notific                                        | ation   |                                       |                                                                              |            |                                                 |                      |           |
| *      | your B-BBEE affidavit or certificate<br>expiry?                                  | 0       |                                       |                                                                              |            |                                                 |                      |           |
| Tender | Opportunities                                                                    |         |                                       |                                                                              |            |                                                 |                      |           |
| •      | Building Services                                                                | θ       | 8 Civi                                | Services                                                                     | 0          | Electrical                                      | Services             | 0         |
|        | Functional Services                                                              | 0       | Prof                                  | essional Services                                                            | 0          | <ul> <li>Supplies</li> <li>Clothing/</li> </ul> | Textiles/Footwear    | θ         |
| •      | Supplies: Computer Equipment                                                     | 0       | 8 Sup                                 | plies: Electrical Equipment                                                  | 0          | Supplies                                        | Medical              | 0         |
|        | Supplies: Perishable Provisions                                                  | 0       | Sup                                   | plies: Stationery/Printing                                                   | 0          | Supplies                                        | General              | 0         |
|        | General Disposal                                                                 | 0       |                                       |                                                                              |            |                                                 |                      |           |
| Fundir | ng Opportunities                                                                 |         |                                       |                                                                              |            |                                                 |                      |           |
|        | Do you want to be notified of any<br>funding opportunities?                      | 0       |                                       |                                                                              |            |                                                 |                      |           |
| _      |                                                                                  |         |                                       |                                                                              |            |                                                 |                      |           |
| Save   | Notifications                                                                    |         |                                       |                                                                              |            |                                                 |                      |           |

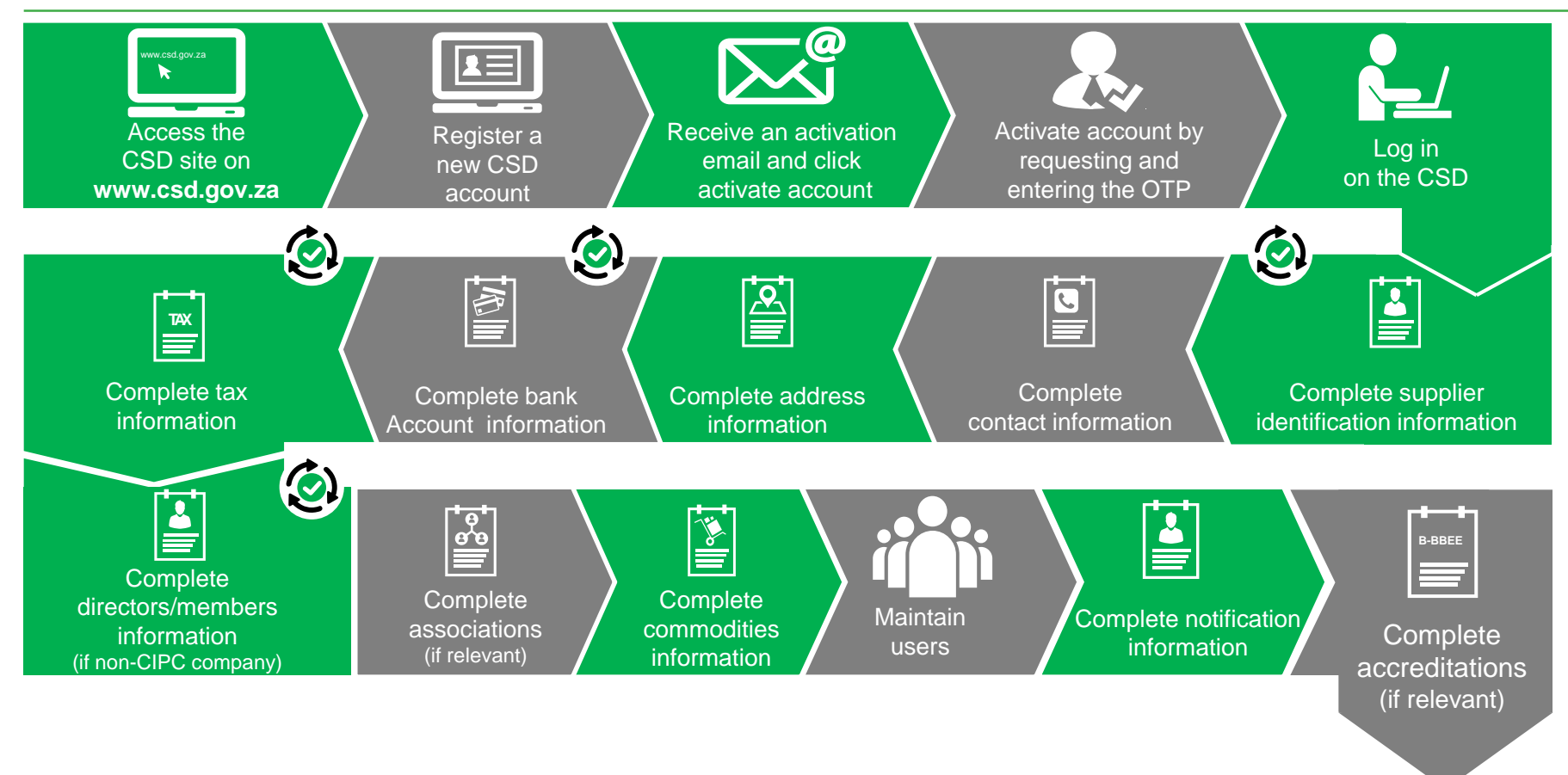

### **Complete Accreditation Information (if relevant)**

| Department:<br>National Treasury<br>National Treasury<br>NetPublic of South AFRICA |                | ENTRAL<br>ATABA                  | L SUPPLIER<br>ISE<br>IMENT                                             |                             |                        |          |
|------------------------------------------------------------------------------------|----------------|----------------------------------|------------------------------------------------------------------------|-----------------------------|------------------------|----------|
| Home Supplier Details Links - Rep                                                  | oorts - Co     | ontact us                        | Help Support                                                           |                             | Account -              | Log off  |
| Add supplier RAAA0000328                                                           |                | 1 Ple                            | ase submit the supplier on th                                          | e overview tab once         | all tabs have been cor | npleted. |
|                                                                                    | 🕈 Bank         | Tax<br>Overview                  | L Directors/Members                                                    | ø <sup>∉</sup> Associations | Commodities            | L Users  |
| $oldsymbol{	heta}$ Click here to get more info on this section                     |                |                                  |                                                                        |                             |                        |          |
| Accreditation Body                                                                 | Search:        |                                  | ٩                                                                      |                             |                        |          |
|                                                                                    | Name           | Descrip                          | tion                                                                   | <u>^</u>                    |                        |          |
|                                                                                    | SAIS           | South A                          | African Institute of Security                                          |                             |                        |          |
|                                                                                    | ISS            | Institute<br>researce<br>Africa. | e for Security Studies - The ISS<br>th institute operating across sub- | is a regional<br>Saharan    |                        |          |
|                                                                                    | LASA           | Locksm                           | iths Association of South Africa                                       |                             |                        |          |
|                                                                                    | NaFTA          | Nationa                          | I Firearm Training Association                                         |                             |                        |          |
|                                                                                    | PASA           | Polygra                          | ph Association of South Africa                                         |                             |                        |          |
|                                                                                    | POLSA          | Police S                         | cience Association of Southern A                                       | frica *                     |                        |          |
| Accreditation Number                                                               | F420-3922      | -234                             |                                                                        |                             |                        |          |
| Registration Date                                                                  | 2016/01/22     |                                  |                                                                        |                             |                        |          |
| Expiry Date                                                                        | 2017/01/22     |                                  | 12                                                                     |                             |                        |          |
| Description                                                                        |                |                                  |                                                                        |                             |                        |          |
| Status                                                                             | Active         |                                  | Ŧ                                                                      |                             |                        |          |
|                                                                                    |                | Save                             | Cancel                                                                 |                             |                        |          |
| Copyright 2015 Government of South Africa. All Right                               | s Reserved   T | erms & Con                       | ditions                                                                |                             |                        |          |

#### **Complete Accreditation Information (if relevant)**

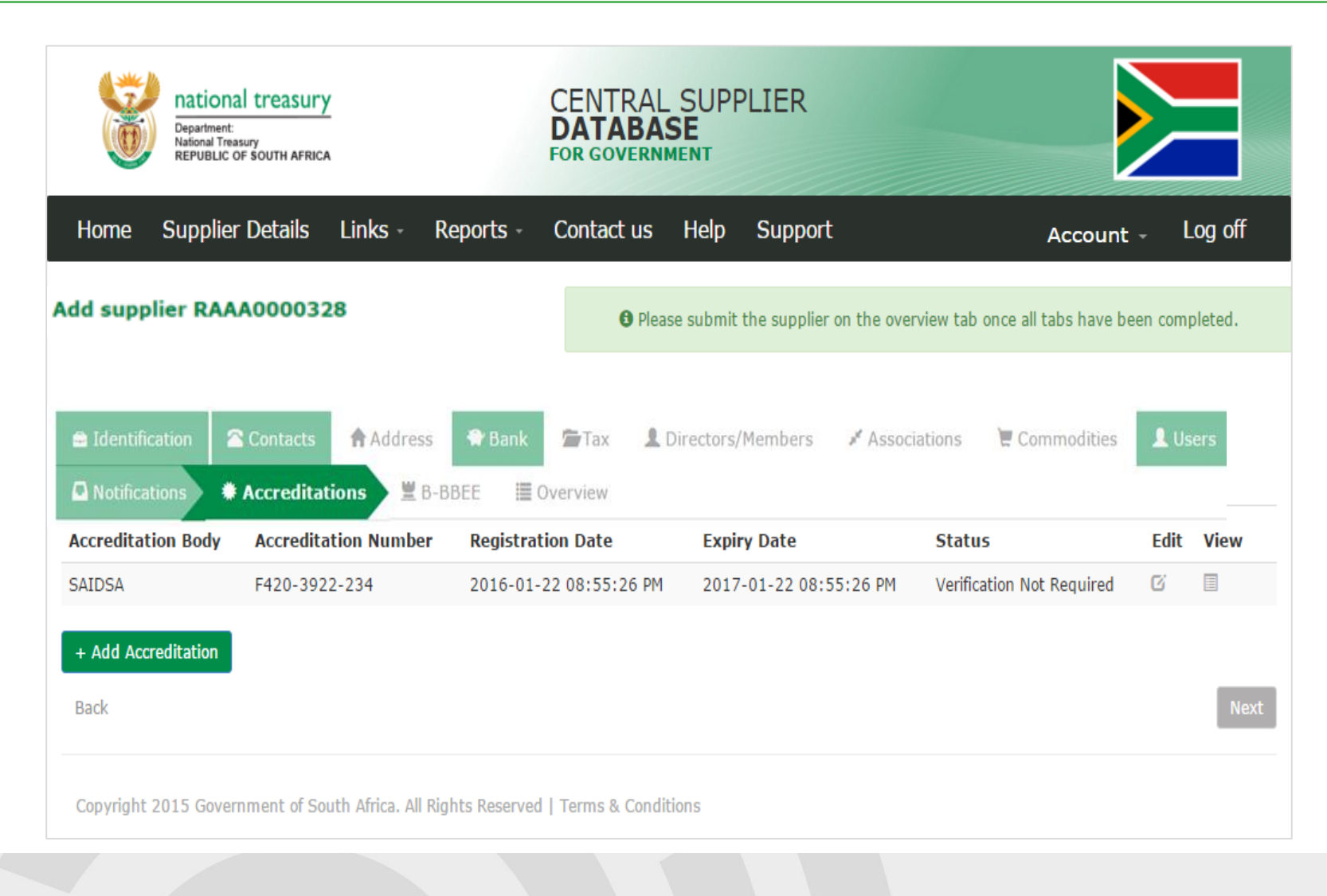

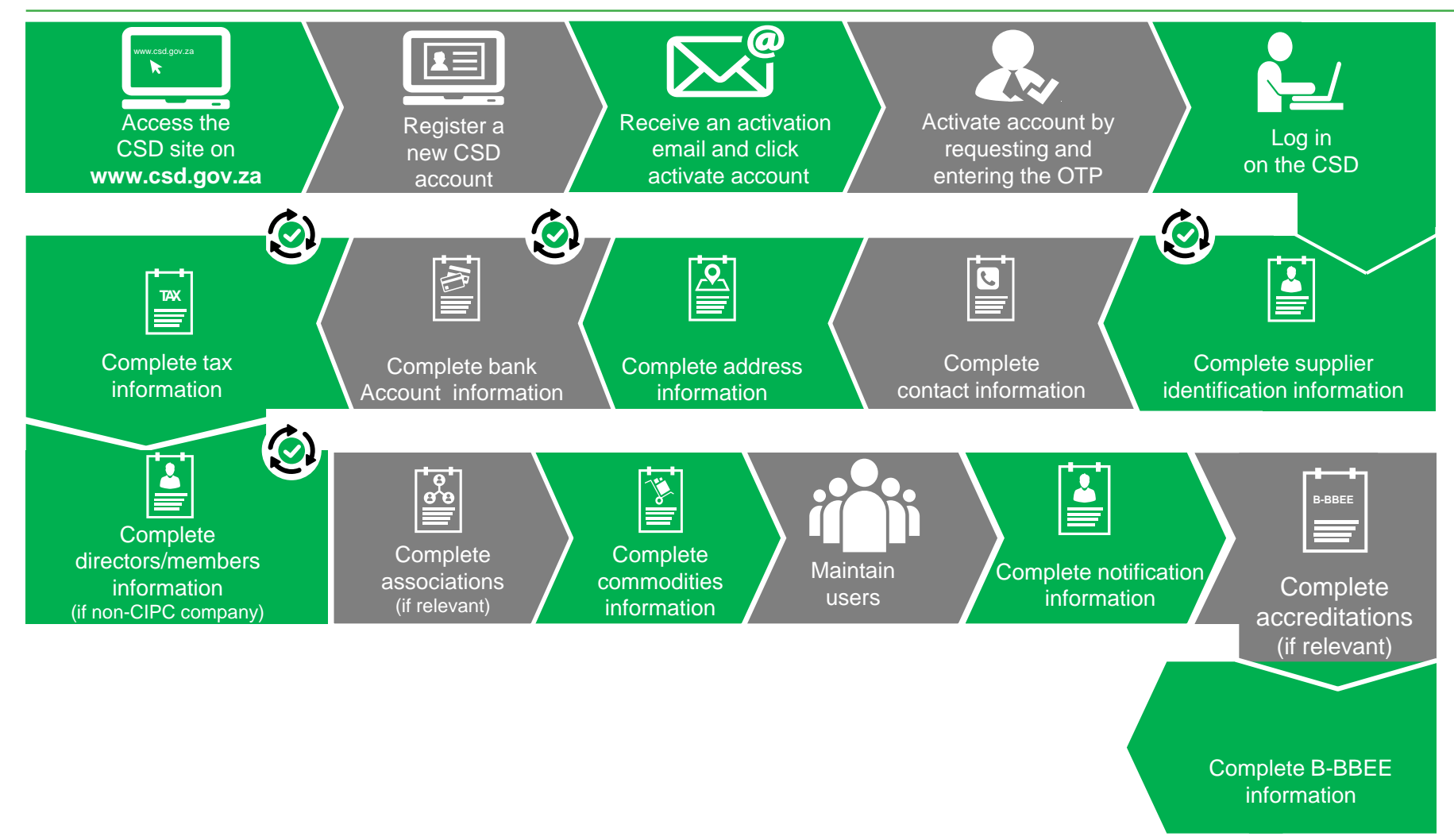

### **B-BBEE certificate type**

| Department:<br>National Treasury<br>REPUBLIC OF SOUTH AFRICA | CENTRAL SUPPLIER<br>DATABASE<br>FOR GOVERNMENT      |                                  |
|--------------------------------------------------------------|-----------------------------------------------------|----------------------------------|
| Home Supplier Details Links - Reports                        | - Contact us Help - Support -                       | Account -                        |
| Add supplier R0000267439                                     | • Please submit the supplier on the overview tab or | ce all tabs have been completed. |
|                                                              | 🖀 Tax 💄 Directors/Members 🥕 Associations 📜 Com      | modities Lusers                  |
| • Click here to get more info on this section                |                                                     |                                  |
| Which                                                        | n of the following certificates do you have?        |                                  |
| B-BBBE certific                                              | ate? 0                                              |                                  |
| Sworn Amda                                                   | lone O                                              |                                  |
|                                                              | Save Cancel                                         |                                  |
| Back                                                         |                                                     | Next                             |
| Copyright 2015 Government of South Africa. All Rights Rese   | rved   Terms & Conditions                           | Norton                           |

#### **B-BBEE certificate**

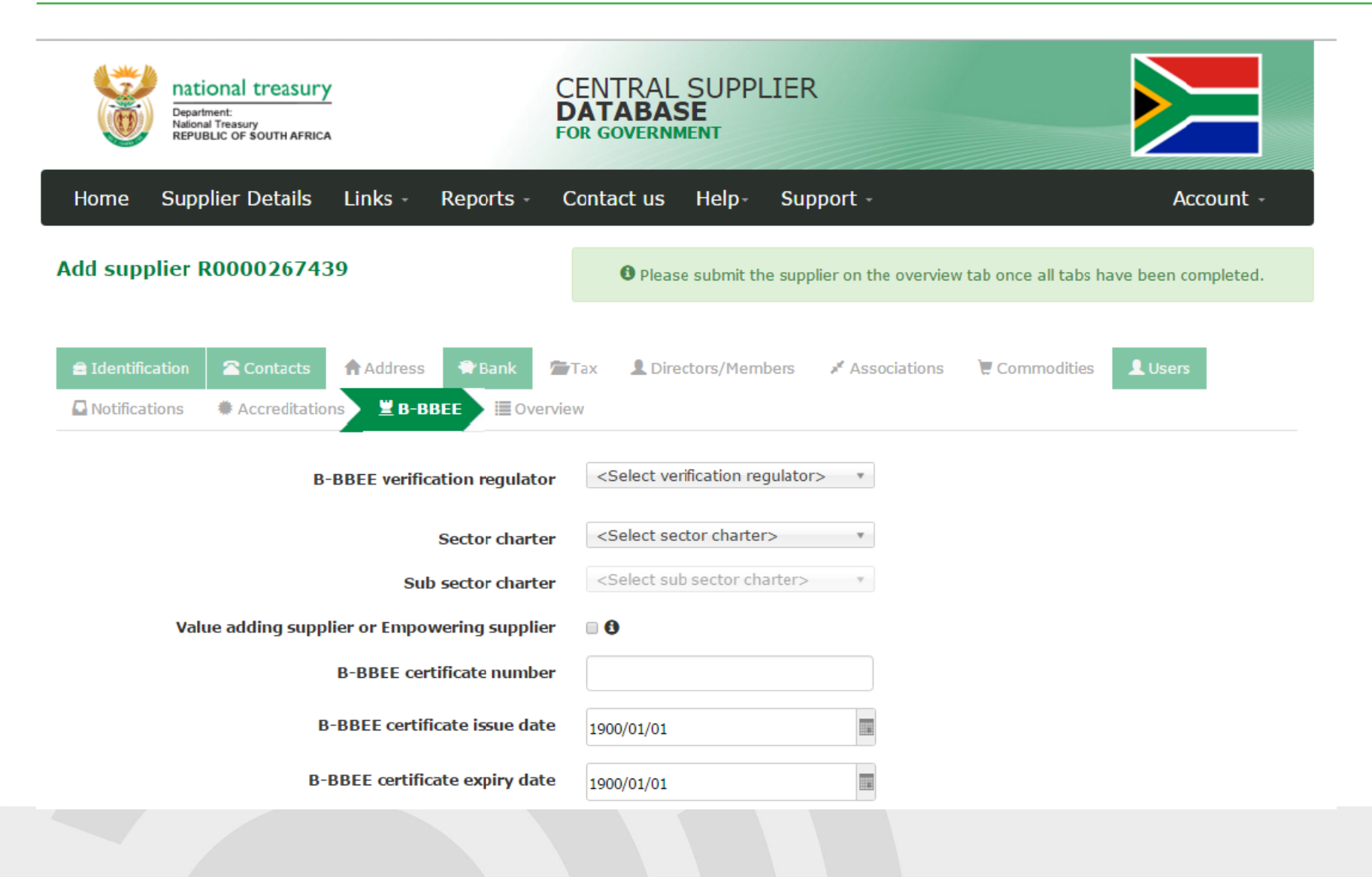

#### **B-BBEE certificate** - continued

| Black ownership/ beneficiaries %          | 0.000                                                         | 0          |
|-------------------------------------------|---------------------------------------------------------------|------------|
| Black women ownership/ beneficiaries %    | 0.000                                                         | 8          |
| <b>B-BBEE</b> status level of contributor | <select contributio<="" td=""><td>n level&gt; *</td></select> | n level> * |
| B-BBBE procurement recognition %          |                                                               |            |
| Ownership Score                           | 0.000                                                         |            |
| Management Control Score                  | 0.000                                                         |            |
| Employment Equity Score                   | 0.000                                                         |            |
| Skills Development Score                  | 0.000                                                         |            |
| Preferential Procurement Score            | 0.000                                                         |            |
| Enterprise Development Score              | 0.000                                                         |            |
| Socio-Economic Development Score          | 0.000                                                         |            |
| Enterprise and supplier development score | 0.000                                                         |            |
| Total Score                               | 0                                                             |            |
|                                           | Save Cancel                                                   |            |
| Back                                      |                                                               |            |

### **B-BBEE Sworn affidavit**

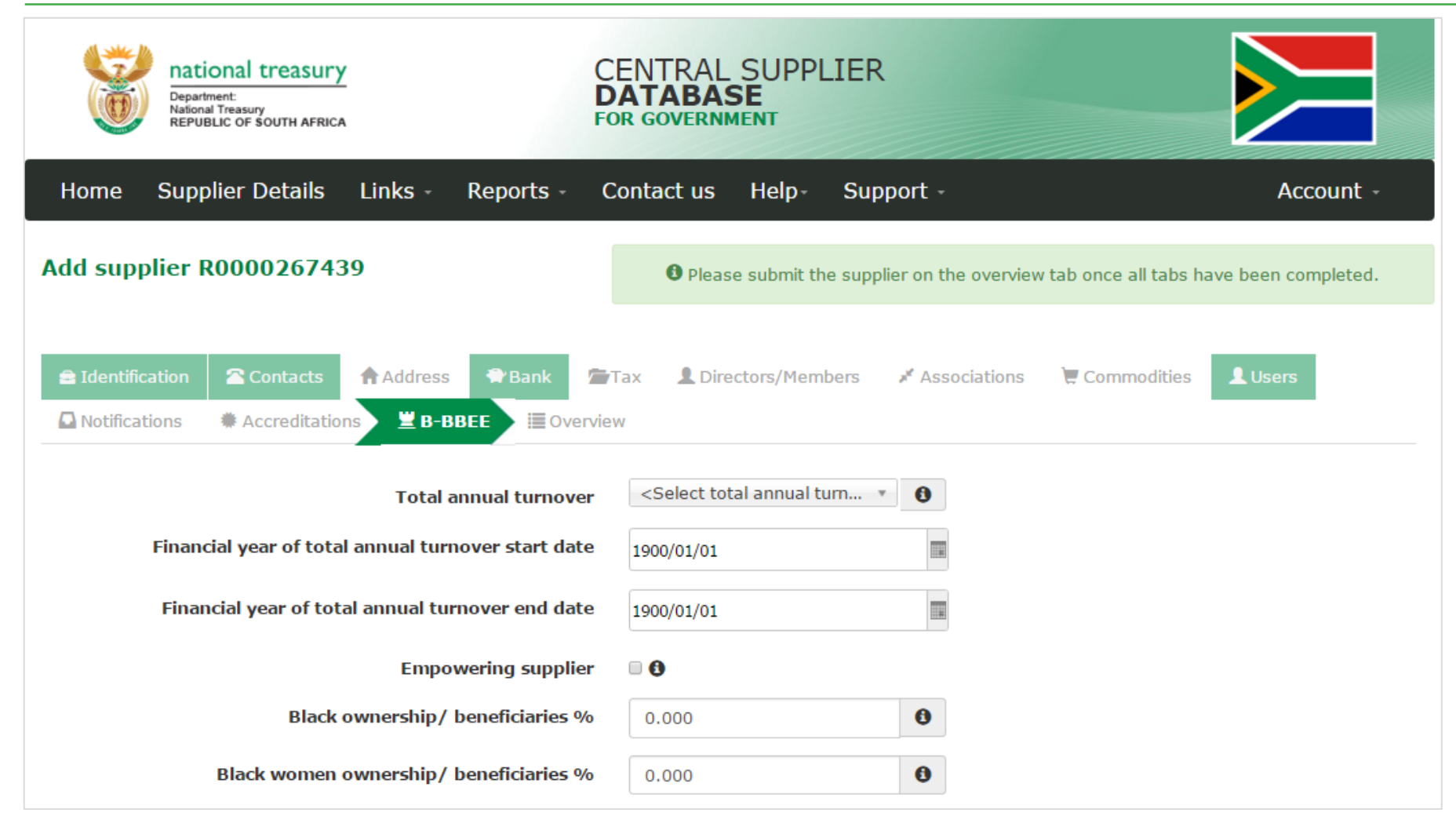

#### **B-BBEE Sworn affidavit** - continued

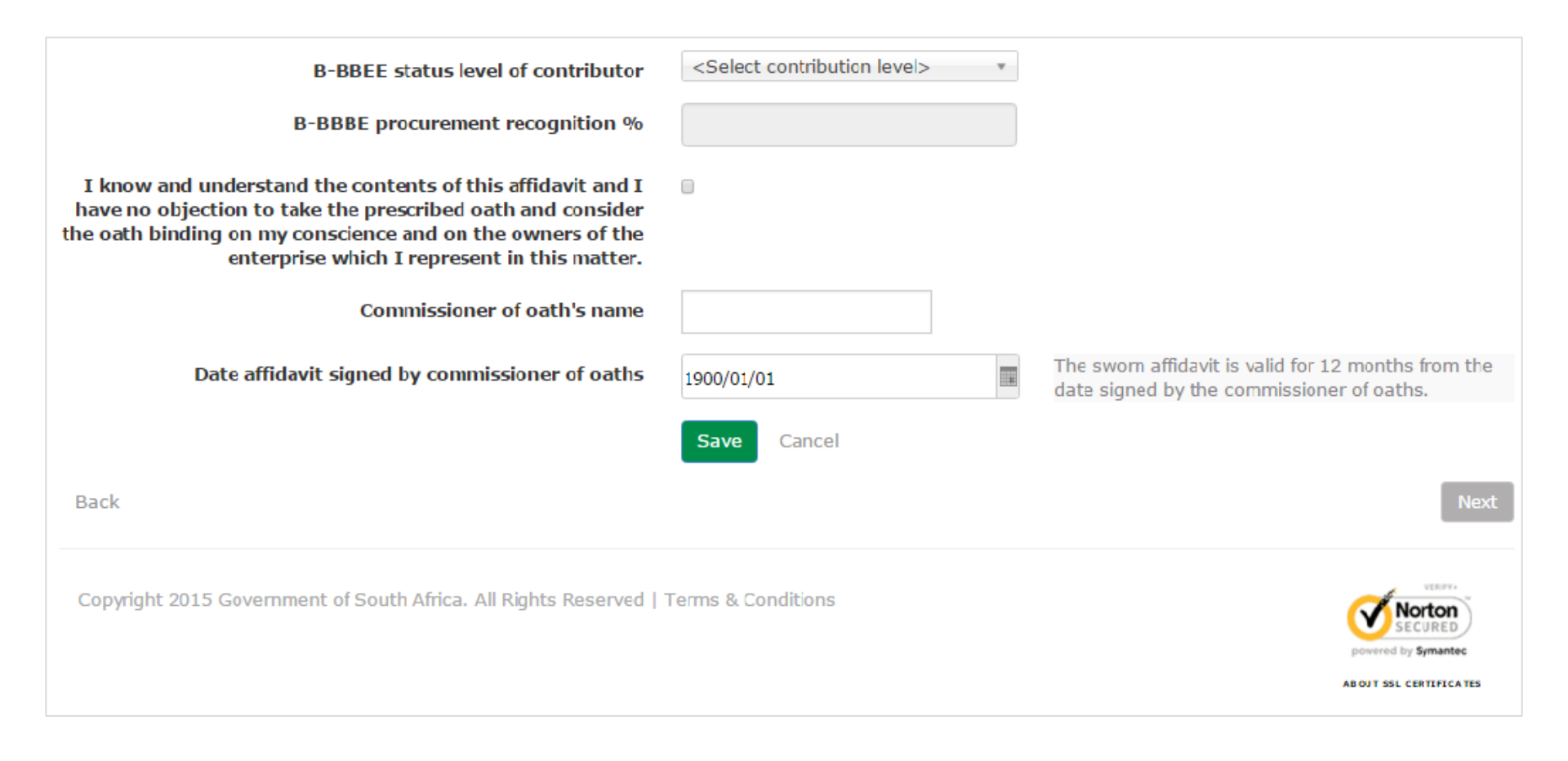
## **Supplier Self-Registration Process**

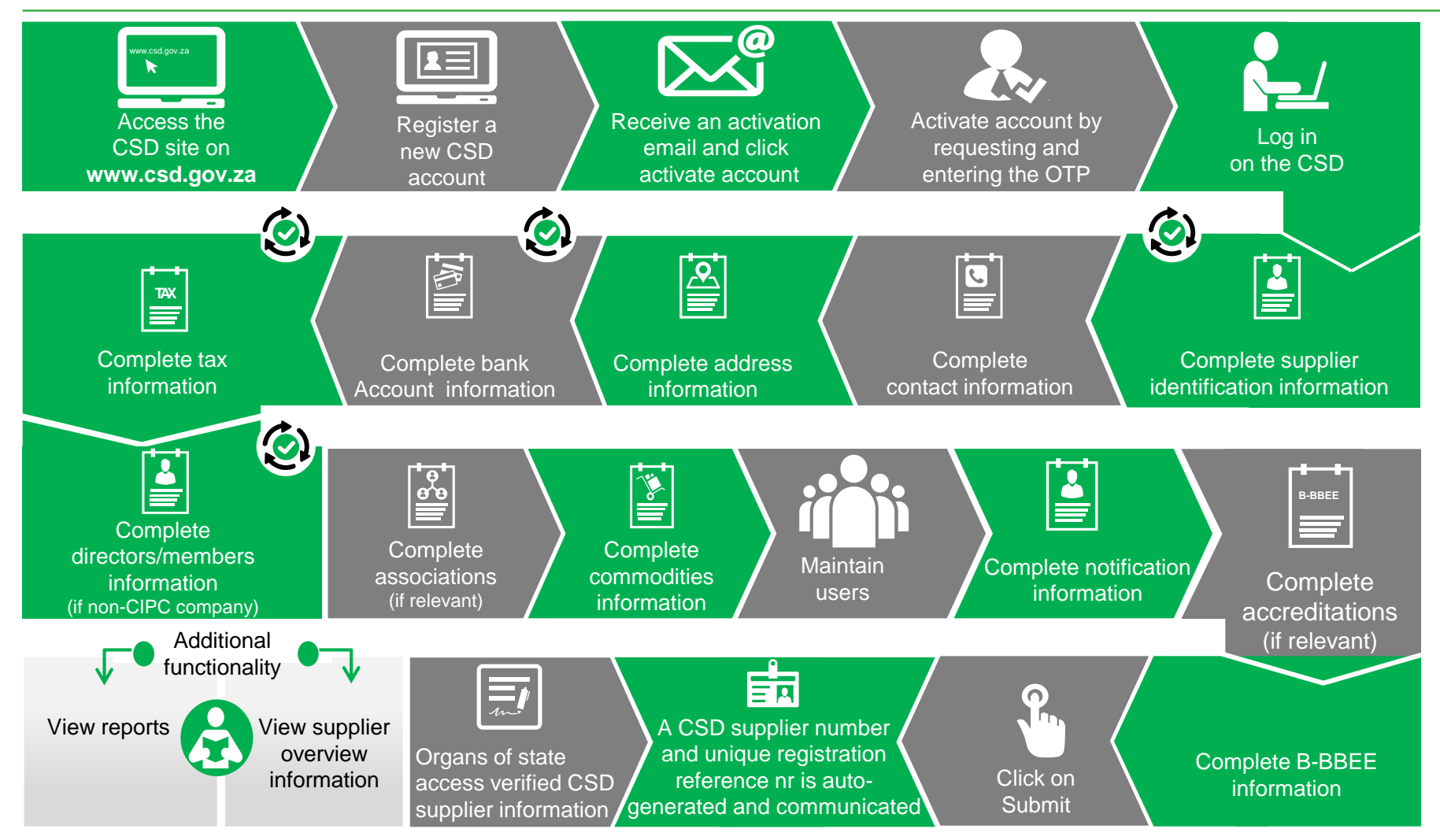

Auto verification of supplier information with SARS, CIPC etc.

### **CSD Overview Screen**

| Home Sup          | plier Details        | Links -  | Reports -  | Cont     | act us Help∗ Sup         | oport -             |                                | Account -                |  |
|-------------------|----------------------|----------|------------|----------|--------------------------|---------------------|--------------------------------|--------------------------|--|
| Add supplier      | R000026743           | 9        |            |          | • Please submit the supp | lier on the overvie | w tab once all tabs hav        | e been completed.        |  |
| a Identification  | Contacts             | Address  | 🗬 Bank     | ििТах    | L Directors/Members      | 🖋 Associations      | 📜 Commodities                  | L Users                  |  |
| Notifications     | Accreditation        | s 💆 B-BB | EE IOV     | erview   |                          |                     |                                |                          |  |
|                   |                      |          | Completion | n Status | Verific                  | ation Status        | Key Informat                   | ion                      |  |
| Su                | pplier Identificatio | n        | Ø          |          |                          | -                   | -                              |                          |  |
|                   | Contact              | s        | 0          |          |                          | -                   | -                              |                          |  |
| Address           |                      | s        | 0          |          |                          | -                   | -                              | -                        |  |
| Bank Accounts     |                      | S        | •          |          | _                        |                     | Valid bank acco                | ount                     |  |
| Tax               |                      | x        | •          |          |                          |                     | Compliant tax status Verified  |                          |  |
| Directors/Members |                      | S        | 0          |          | -                        |                     | -                              |                          |  |
|                   | Association          | S        | 0          |          | -                        |                     | -                              |                          |  |
|                   | Commoditie           | S        | 0          |          |                          | -                   | -                              |                          |  |
|                   | B-BBE                | E        | 0          |          |                          | -                   | -<br>Requires manu<br>of State | al verification by Organ |  |
|                   | Legen                | d 🕝 - Co | mpleted    |          | 🖌 - Successfu            | I                   |                                |                          |  |
|                   |                      | 😢 - Ou   | tstanding  |          | 😉 - Retry                |                     |                                |                          |  |
|                   |                      | 🙁 - In   | Progress   |          | 🛆 - Failed               |                     |                                |                          |  |
|                   |                      |          |            |          |                          |                     |                                |                          |  |

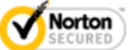

## **Supplier Self-Registration Process**

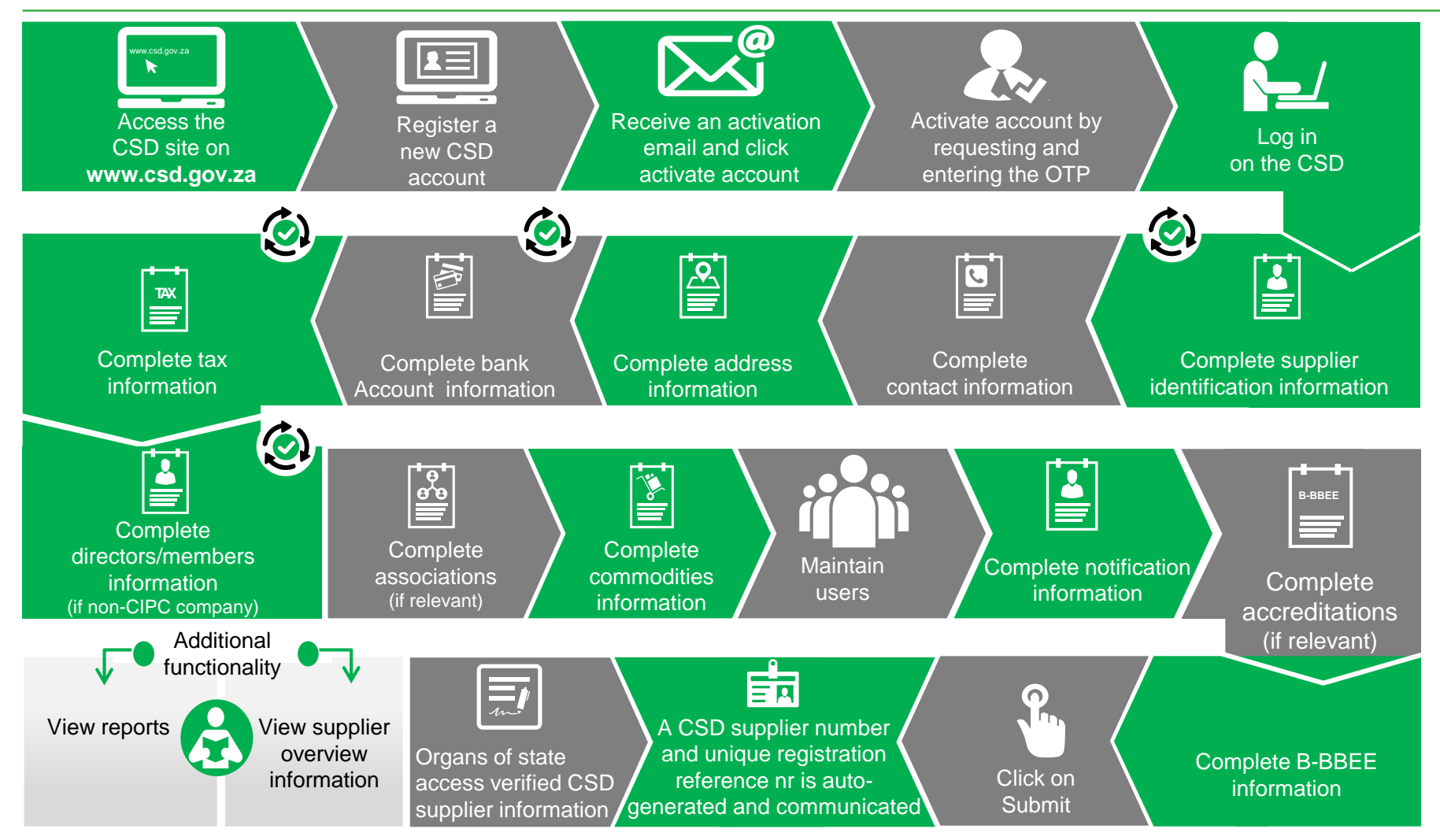

Auto verification of supplier information with SARS, CIPC etc.

## **CSD** Reports

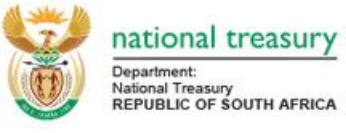

CENTRAL SUPPLIER DATABASE FOR GOVERNMENT

| Home S                  | Supplier [ | Details Lii        | nks -            | Reports -                    | Contact | us I   | lelp          |                                        | Account -                | Lo   | g off |
|-------------------------|------------|--------------------|------------------|------------------------------|---------|--------|---------------|----------------------------------------|--------------------------|------|-------|
| Supplier D              | etails     |                    |                  | Registration :<br>Action Log | Summary |        |               |                                        |                          |      |       |
| Supplier refe<br>number | erence     | Supplier<br>number | Securi           | ty code                      |         | Status | Legal<br>name | Identification type                    | Identification<br>number | Edit | View  |
| N/A                     |            | MAAA0000045        | 5109A0<br>6C2323 | )D0-2589-4BC2-<br>3A5F433    | 88DF-   | Active | Joe<br>Blogg  | South African Identification<br>Number |                          | Ø    |       |

+ Add supplier

Copyright 2015 Government of South Africa. All Rights Reserved | Terms & Conditions

## **Supplier Summary Report**

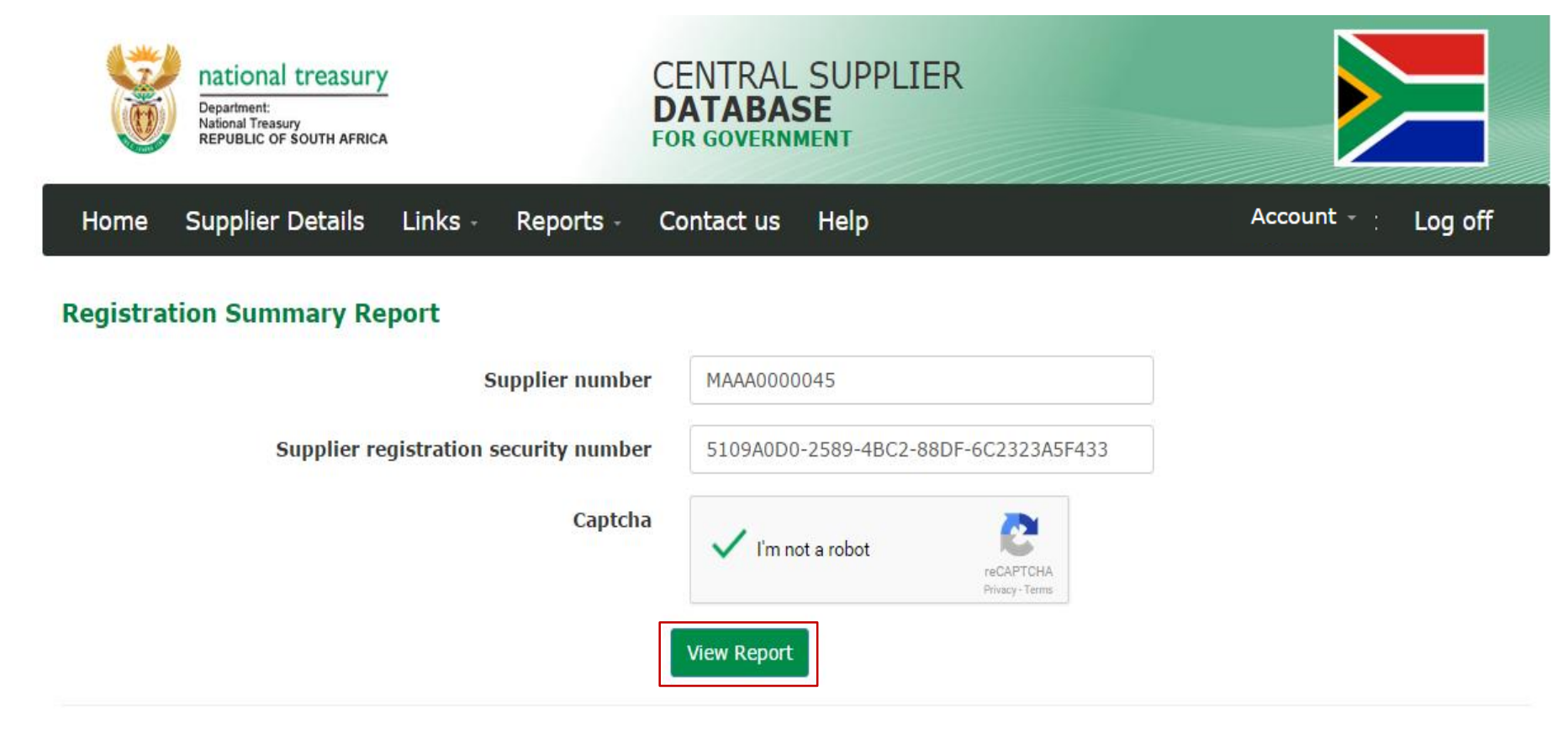

Copyright 2015 Government of South Africa. All Rights Reserved | Terms & Conditions

## Supplier Summary Report - continued

#### Reports

Enter values below and click on View Report:

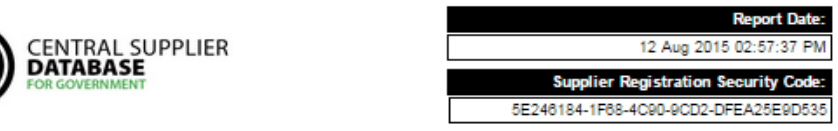

#### CSD REGISTRATION SUMMARY REPORT

|                                        | SUPPLIER                            | IDENTIFICATION          |                                              |
|----------------------------------------|-------------------------------------|-------------------------|----------------------------------------------|
| Supplier number                        | MAAA0000023                         | Government breakdown    | Individual                                   |
| Is supplier active?                    | Yes                                 | Industry classification | Accommodation and food service<br>activities |
| Allow associates?                      | Yes                                 | Country of origin       | South Africa                                 |
| Supplier type                          | Individual                          | Registration date       | 1900-01-01 12:00:00 AM                       |
| Supplier sub-type                      | Individual                          | Created by              |                                              |
| Legal name                             | H-to-O                              | Created date            | 30 Jul 2015 09:56:40:000                     |
| Identification type                    | South African Identification Number | Edit by                 |                                              |
| South African Identification<br>number |                                     | Edit date               | 30 Jul 2015 09:56:40:000                     |

#### SUPPLIER CONTACT INFORMATION

| CONTACT 1                           |                                     |                                                     |                          |
|-------------------------------------|-------------------------------------|-----------------------------------------------------|--------------------------|
| Contact type                        | Administration                      | Cellphone number                                    | 0798979260               |
| is this your preferred Contact?     | Yes                                 | Do you want this contact to also be a<br>CSD user ? | Yes                      |
| Name(s)                             | Michelle                            | Status                                              | Active                   |
| Surname                             | Aucamp                              | Created by                                          |                          |
| Identification type                 | South African Identification Number | Created date                                        | 30 Jul 2015 09:56:40:000 |
| South AFrican Identification number |                                     | Edit by                                             |                          |
| Prefer communication via<br>email   | True                                | Edit date                                           | 30 Jul 2015 09:56:40:000 |
| Email address                       |                                     |                                                     |                          |

# Questions & Answers

## **Frequently Asked Questions**

## Why should a supplier register on the CSD?

- Suppliers will only be required to **register once** when they do business with the state;
- A supplier will be able to ensure their data is **up-to-date**, **complete** and **accurate**;
- Standardised and electronic verification of supplier information:
  - Tax clearance status;
  - Business registration and business ownership;
  - Bank account and bank account holder (available 01 April 2016);
  - Citizen identity number (available 01 April 2016);
  - Government employee verification (available 01 April 2016);
  - Register for tender defaulters and database of restricted suppliers; and
  - BBBEE (in future).
- Reduction in duplicate effort and costs reduction for both business and government;
- Significant **reduction of the administrative burden** for business, especially small and medium-sized enterprises;
- Single source of supplier information to all organs of state; and
- Suppliers will not be required to submit **physical tax clearance and business registration certificate** to organs of state.

## What happened on 1 September 2015?

- From 1 September 2015 prospective suppliers will be able to self-register on the CSD website.
- Suppliers can capture and update their information on the CSD at any time, in preparation for the utilisation of supplier data through procurement and financial systems used by all organs of state from 1 April 2016. The period from 1 September 2015 to 31 March 2016, will be referred to as the Interim Period.
- Once information has been verified with external data sources, a unique supplier number and unique registration reference nr will be allocated and communicated to the supplier. Suppliers will be required to keep their data updated regularly and should confirm at least once a year that their data is still current and updated.
- Automatic re-verification of relevant supplier data against SARS, CIPC etc. will be done regularly (daily, weekly, monthly, etc.) as required.

## What will be required for suppliers to register?

All suppliers will be required to complete required information on the CSD website and must ensure it is **complete**, **accurate** and **comprehensive**. The following would be amongst the required information:

- Supplier **identification** information e.g. supplier type, identification number, supplier name, trading name and country of origin;
- Supplier **contact** information e.g. preferred contact name, preferred communication method, email address, cell phone number, telephone number, etc.;
- Supplier **address** information e.g. country, province, district, municipality, city, suburb, ward and postal code;
- Bank account information;
- Supplier **tax** information, e.g. valid tax number;
- **Ownership** information, e.g. name and identification number of directors, members etc.;
- Association to any other suppliers e.g. branch, consortium member etc.; and
- **Commodities** the supplier can supply.
- Notifications the supplier would like to receive; e.g. tender information notifications, funding opportunities etc.;
- Accreditations the supplier is associated with e.g. CIBD, SETA, SANAS etc.;

Note that a valid **email address, identity number, cell phone number** and **bank account** details are mandatory in order to register on the CSD.

Apart from the above, it is foreseen that B-BBEE information will be included in the CSD.

## What category of suppliers should register?

The following supplier suppliers should register on the CSD:

- Individuals;
- Sole Proprietors;
- Foreign Companies;
- Trusts;
- Public Companies (LTD);
- Private companies (PTY LTDs);
- Non Profit Companies;
- Personal Liability Companies (INC);
- Closed Corporations;
- Co-operatives;
- State Owned Companies (SOC LTD);
- Non Profit External Companies;
- State Owned Entities (e.g. PFMA schedule entities);
- Government Entities (e.g. National departments, Provincial Administration, Metropolitan municipalities, District municipalities, Local municipalities);
- Partnerships;
- Statutory Bodies;
- Joint Ventures;
- Consortiums;
- Section Companies;
- Voluntary Associations; and
- Retirement Funds.

## How will organs of state access my information?

- Suppliers will be required to select their **industry classification** as well as the **commodities** they supply per **location**.
- Automated distribution of supplier information to organs of state will be done based on supplier type, supplier location, B-BBEE and commodities information.

## What if I am already on an existing supplier database?

- Existing supplier databases will stay in force until supplier data have been migrated to the CSD.
- Supplier databases currently maintained by organs of state will be migrated to the CSD from 1 September 2015. Communication will be provided to a supplier requesting validation of information once migration is complete.

## What if I don't have internet access or I am computer illiterate?

- Suppliers who are unable to make use of the web based self-registration function will be able to liaise with any **organ of state** for assistance with self-registration.
- It is foreseen that the **Thusong**, **Seda and Post Offices** in the provinces will also be used to assist with supplier self-registration.

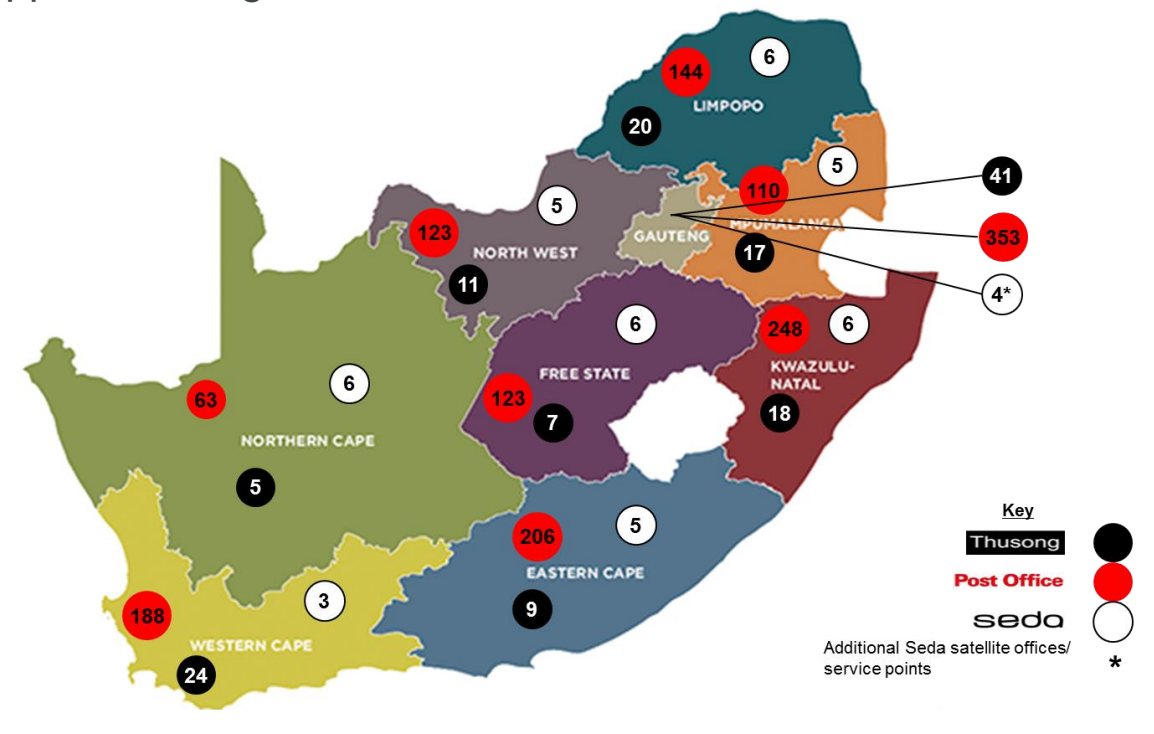

Source: Thusong, SAPO and Seda websites as at 10 June 2015

## **Thusong Offices**

#### Gauteng

| 1.  | Alexandra      | 2 |
|-----|----------------|---|
| 2.  | Atteridgeville | 3 |
| 3.  | Bekkersdal     | 3 |
| 4.  | Boitshepiville | 3 |
| 5.  | Brandvlei      | 3 |
| 6.  | Daveyton       | 3 |
| 7.  | Diepsloot      | 3 |
| 8.  | Dobsonville    | 3 |
| 9.  | Duduza         | 3 |
| 10. | Ekangala       | 3 |
| 11. | Eldorado Park  | 3 |
| 12. | Eyethu         | 4 |
| 13. | Faranani       | 4 |
| 14. | Ga-Rankuwa     |   |
| 15. | Hammanskraal   | ſ |
| 16. | Impumelelo     | L |
| 17. | Ipelegeng      | 1 |
| 18. | Kagiso         | 2 |
| 19. | KwaThema       | 3 |
| 20. | Lord Khanyile  | 4 |
| 21. | Mabopane       | 5 |
| 22. | Mafatsane      | 6 |
| 23. | Mamelodi       | 7 |

| Ga  | uteng (cont.)  | Fre | e S    |
|-----|----------------|-----|--------|
| 29. | Orange Farm    | 1.  | Bot    |
| 30. | Orlando East   | 2.  | Koj    |
| 31. | Poortjie       | 3.  | Мо     |
| 32. | Rabie Ridge    | 4.  | Na     |
| 33. | Ratanda        | 5.  | Phi    |
| 34. | Sicelo Shiceka | 6.  | Qa     |
| 35. | Soshanguve     | 7.  | Toł    |
| 36. | Tarlton        |     |        |
| 37. | Tembisa        | No  | rth    |
| 38. | Thokoza        | INU | i ti i |
| 39. | Vaal-Sebokeng  | 1.  | Bol    |
| 40. | Vosloorus      | 2.  | Kge    |
| 41. | Zithobeni      | 3.  | Kgo    |
|     |                | 4.  | Kh     |
| Ead | storn Cono     | 5.  | Ler    |
|     | stem Gape      | 6.  | Ma     |
| 1.  | Centane        | 7.  | Мо     |
| 2.  | Cofimvaba      | 8.  | Tla    |
| 3.  | Jansenville    | 9.  | Tsł    |
| 4.  | Nophoyi        | 10. | Tsł    |
| 5.  | Qunu           | 11. | Vic    |
| 6.  | Sterkspruit    |     |        |
| 7.  | Tombo          |     |        |
| 8.  | Tsilitwa       |     |        |

#### Viegiesville

Mohlakeng Munsieville

9.

27. Olievenhoutbosch

Maponya

24.

25.

26.

28. Onverwacht

Source: Thusong, SAPO and Seda websites as at 10 June 2015

| Fre       | e State         | Kw  | /aZulu-Natal   | Lim      | popo <i>(cont.)</i>         | Μрι | umalanga        |
|-----------|-----------------|-----|----------------|----------|-----------------------------|-----|-----------------|
| 1.        | Botshabelo      | 1.  | Archie Gumede  | 13.      | Makuya                      | 1.  | Breyten         |
| 2.        | Kopanong        | 2.  | Bhamshela      | 14.      | Mapodile                    | 2.  | Casteel         |
| 3.        | Mohakare        | 3.  | Bhomela        | 15.      | Mapela                      | 3.  | Daggakraal      |
| 4.        | Namahadi        | 4.  | Driefontein    | 16.      | Maruleng                    | 4.  | Driefontein     |
| 5.        | Phiritona       | 5.  | Dududu         | 17.      | Mokwakwaila                 | 5.  | Louisville      |
| 6.        | Qalabotjha      | 6.  | Ekuvukeni      | 18.      | Muyexe                      | 6.  | Marapyane       |
| 7.        | Tokologo        | 7.  | Inhlazuka      | 19.      | Relela                      | 7.  | Matsamo         |
|           |                 | 8.  | Inhlazuka      | 20.      | Runnymede                   | 8.  | Mbangwane       |
| Nor       | th West         | 9.  | Impendle       |          |                             | 9.  | Moremela        |
| 1101      |                 | 10. | KwaMadlala     |          | storn Cono                  | 10. | Morgenzon       |
| 1.        | Bokamoso/Jerico | 11. | KwaMdakane     | VVC      | stem Cape                   | 11. | Mpuluzi         |
| 2.        | Kgetieng        | 12. | KwaNzimakwe    | 1.       | Beaufort West               | 12. | Phola           |
| J.        | Kgokgojane      | 13. | KwaXolo        | 2.       | Bitterfontein               | 13. | Sakhile         |
| 4.<br>r   | Knutsong        | 14. | Lindela        | 3.       | Bonteheuwel                 | 14. | Siyathemba      |
| 5.        | Leretinabetse   | 15. | Malangeni      | 4.       | Citrusdal                   | 15. | Tholulwazi      |
| 6.<br>7   | Manamela        | 16. | Mbabazane      | 5.       | Guga'sthembe                | 16. | Thuthukani      |
| 7.        |                 | 17. | Mbazwana       | 6.       | Hartebeeskraal              | 17. | Wonderfontein   |
| ð.<br>0   | Tagameng        | 18. | Tugela Ferry   | 7.       | Hawston                     |     |                 |
| 9.<br>10. | Tshidilamolomo  | Lin | npopo          | 8.<br>9. | Illingelethu<br>Khayelitsha | Nor | thern Cap       |
| 11.       | Victor Tong     | 1.  | Babirwa        | 10.      | Laingsburg                  | 1.  | Augrabies       |
|           |                 | 2.  | Botlokwa       | 11.      | Langebaan                   | 2.  | Colesberg       |
|           |                 | 3.  | Bulamahlo      | 12.      | Mitchells Plain             | 3.  | Galeshewe/Retl  |
|           |                 | 4.  | Eldorado       | 13.      | Murraysburg                 |     | neng            |
|           |                 | 5.  | Festus Sengaka | 14.      | Oudtshoorn                  | 4.  | Kgomotsego      |
|           |                 | 6.  | Fetakgomo–Atok | 15.      | Prince Albert               | 5.  | Manne           |
|           |                 | 7.  | Kgautswane     | 16.      | Riversdale                  |     | Dipico/Pescodia |
|           |                 | 8.  | Leboeng        | 17.      | Simunye                     |     |                 |
|           |                 | 9.  | Lesedi         | 18.      | Swellendam                  |     |                 |
|           |                 | 10. | Mabatlane      | 19.      | Thembalethu                 |     |                 |
|           |                 | 11. | Madimbo        | 20.      | Unobuntu                    |     |                 |
|           |                 | 12. | Makhuva        | 21.      | Van Rhynsdorp               |     |                 |
|           |                 |     |                |          |                             |     |                 |

- 22. Vredendal 23.
- Waboomskraal
- 24. Zolani

| Breyten     |
|-------------|
| Casteel     |
| Daggakraal  |
| Driefontein |
| Louisville  |
| Marapyane   |
| Matsamo     |
| Mbangwane   |
| Moremela    |
| Morgenzon   |
| Mpuluzi     |
| Phola       |
| Sakhile     |
| Siyathemba  |
| Tholulwazi  |

- uthukani
- onderfontein

#### ern Cape

ugrabies olesberg aleshewe/Rethusa ng gomotsego anne pico/Pescodia

## **SEDA Offices**

#### Gauteng

- 1. Kempton Park
- 2. Emfuleni
- 3. Johannesburg
- 4. Pretoria

#### Service Points:

- 1. Bronkhortstspruit
- 2. Mabopane
- 3. Mamelodi
- 4. Olivenhoutbosch
- 5. Sekampaneng
- 6. Transnet Hub

#### Eastern Cape

- 1. Mount Ayliff
- 2. East London
- 3. Queenstown
- Port Elizabeth
- 5. Mthatha

#### Free State

- 1. Kroonstad
- 2. Welkom
- 3. Bloemfontein
- 4. Sasolburg
- Phuthaditjhaba
- 6. Trompsburg

#### North West

- 1. Brits
- 2. Rustenburg
- 3. Klerksdorp
- 4. Vryburg
- 5. Mahikeng

#### Mpumalanga

- 1. Bushbuckridge
- 2. Nelspruit
- 3. Secunda
- 4. Witbank
- 5. Malelane

#### KwaZulu-Natal

- 1. Pietermaritzburg
- 2. Richards Bay
- Newcastle
  Ixopo
- Ixopo
  Port Shepstone
- 6. Ladysmith

#### Limpopo

- 1. Polokwane
- 2. Groblersdal
- 3. Tzaneen
- 4. Jane Furse
- 5. Thohoyandou
- 6. Mokopane

#### Source: Thusong, SAPO and Seda websites as at 10 June 2015

#### Western Cape

- 1. Bellville
- 2. Stellenbosch

#### 3. George

- Satellite offices:
- 1. Atlantis
- 2. Cape Town CBD
- 3. Beaufort West
- 4. Khaylitsha
- 5. Knysna
- 6. Mitchells Plain
- 7. MosselBay
- 8. Oudtshoorn
- 9. Hermanus
- 10. Wynberg
- 11. Vredenberg
- 12. Worcester

#### Northern Cape

- 1. Calvinia
- 2. Kimberley
- 3. Kuruman
- 4. Springbok
- 5. De Aar
- 6. Upington

# Questions & Answers

## Summary & Wrap Up

## **Next Steps**

The following information will be made available:

- User guide for assisted supplier self-registration
- Fact sheets (government and suppliers)
- FAQs (internal and supplier)